T.C. MILLI EĞITIM BAKANLIĞI

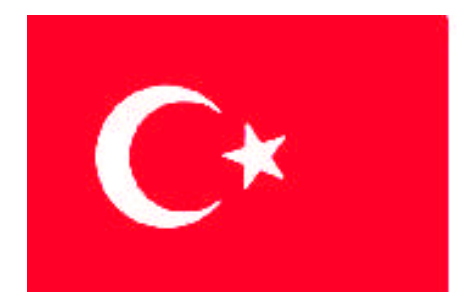

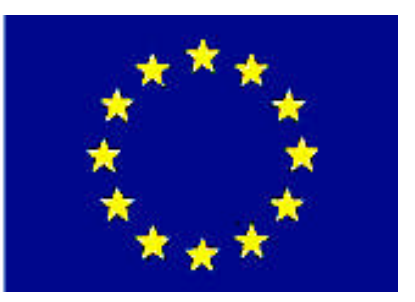

# MEGEP

(MESLEKİ EĞİTİM VE ÖĞRETİM SİSTEMİNİN GÜÇLENDİRİLMESİ PROJESİ)

# PAZARLAMA VE PERAKENDE

# MÜŞTERİ

ANKARA 2008

Milli Eğitim Bakanlığı tarafından geliştirilen modüller;

- Talim ve Terbiye Kurulu Başkanlığının 02.06.2006 tarih ve 269 sayılı Kararı ile onaylanan, Mesleki ve Teknik Eğitim Okul ve Kurumlarında kademeli olarak yaygınlaştırılan 42 alan ve 192 dala ait çerçeve öğretim programlarında amaçlanan mesleki yeterlikleri kazandırmaya yönelik geliştirilmiş öğretim materyalleridir (Ders Notlarıdır).
- Modüller, bireylere mesleki yeterlik kazandırmak ve bireysel öğrenmeye rehberlik etmek amacıyla öğrenme materyali olarak hazırlanmış, denenmek ve geliştirilmek üzere Mesleki ve Teknik Eğitim Okul ve Kurumlarında uygulanmaya başlanmıştır.
- Modüller teknolojik gelişmelere paralel olarak, amaçlanan yeterliği kazandırmak koşulu ile eğitim öğretim sırasında geliştirilebilir ve yapılması önerilen değişiklikler Bakanlıkta ilgili birime bildirilir.
- Örgün ve yaygın eğitim kurumları, işletmeler ve kendi kendine mesleki yeterlik kazanmak isteyen bireyler modüllere internet üzerinden ulaşabilirler.
- Basılmış modüller, eğitim kurumlarında öğrencilere ücretsiz olarak dağıtılır.
- Modüller hiçbir şekilde ticari amaçla kullanılamaz ve ücret karşılığında satılamaz.

# İÇİNDEKİLER

| AÇIKLAMALAR                                                                    | ii   |
|--------------------------------------------------------------------------------|------|
| GİRİŞ                                                                          | 1    |
| ÖĞRENME FAALİYETİ–1                                                            | 3    |
| 1. MÜŞTERİ TALEP VE ARZLARI                                                    | 3    |
| 1.1. İdea Emlak Programında Müşteri (Ziyaretçi) Talepleri                      | 3    |
| 1.1.1. İlan Gönderenler                                                        | 5    |
| 1.2. İdea Emlak Programında Portföy Araştırma                                  | 6    |
| 1.2.1. Hızlı Arama                                                             | 6    |
| 1.2.2. Detaylı Arama                                                           | 7    |
| 1.3. İdea Emlak Programında Müşteri (Ziyaretçi) Arzı                           | 8    |
| 1.3.1.Gayrimenkul Ekleme (Müşteriden Gelen)                                    | .11  |
| 1.4. pLan- eT Emlak Programında Forum Konusu                                   | .12  |
| 1.5. pLan-eT Emlak Programında Forumlara (Müşteri Görüşleri)                   | .14  |
| 1.6 pLan-eT Emlak Programında Sık Sorulan Sorular                              | .17  |
| 1.7 pLan-eT emlak Programında Şikâyet Yazısı                                   | .19  |
| 1.8. pLan-eT Emlak Programında Anket Konusu Ekle                               | .21  |
| 1.9. pLan-eT Emlak Programında "Nasıl Yardımcı Olabiliriz" Mesajları           | .24  |
| 1.10. pLan-eT Emlak Programında Emlaklara Yazılan Mesajlar                     | .25  |
| UYGULAMA FAALİYETİ                                                             | .27  |
| ÖLÇME VE DEĞERLENDİRME                                                         | .29  |
| ÖĞRENME FAALİYETİ–2                                                            | .31  |
| 2. ZİYARETÇİ (MÜŞTERİ) KULLANIMI                                               | .31  |
| 2.1. İdea Emlak Programında Favorilerim Sayfası (Emlakların Karşılaştırılması) | .31  |
| 2.1.1. Portföy Yazdırma                                                        | .34  |
| 2.1.2. Daha Fazla Bilgi (Outlook Express kurulumu)                             | .36  |
| 2.2. İdea Emlak Programında Kredi Hesaplama                                    | .47  |
| 2.3. İdea Emlak Programında Tavsiye                                            | .47  |
| 2.4. İdea Emlak Programında E-mail Yönetimi ve Yollama                         | .48  |
| 2.5 İdea Emlak Programında Yabancı Dil seçimi                                  | .52  |
| 2.6 pLan-eT Emlak Programında Portföy Araştırma                                | .52  |
| 2.7. pLan-eT Emlak Programında Yabancı Dil                                     | .54  |
| UYGULAMA FAALİYETİ                                                             | .55  |
| ÖLÇME VE DEĞERLENDİRME                                                         | .56  |
| MODÜL DEĞERLENDİRME                                                            | . 59 |
| CEVAP ANAHTARLARI                                                              | . 62 |
| KAYNAKÇA                                                                       | .63  |

# AÇIKLAMALAR

| KOD                                           | 341TP0035                                                                                                    |  |  |  |
|-----------------------------------------------|----------------------------------------------------------------------------------------------------|--|--|--|
| ALAN                                          | Pazarlama ve Perakende                                                                                                    |  |  |  |
| DAL/MESLEK                                    | Emlak Komisyonculuğu                                                                                                    |  |  |  |
| MODÜLÜN ADI                                   | Müşteri                                                                                                    |  |  |  |
| MODÜLÜN TANIMI                                | Emlak komisyoncuları paket programını kullanarak ziyaretçi<br>(potansiyel müşteri) 'nin internetten programı kullanması ve<br>portföyü araştırması ile ilgili temel bilgi ve becerilerin<br>kazandırıldığı öğrenme materyalidir.                                                                                                    |  |  |  |
| SÜRE                                          | 40/24                                                                                                    |  |  |  |
| ÖN KOŞUL                                      | Emlak Paket Programları dersinin 2. modülüdür.                                                                                                    |  |  |  |
| YETERLİK                                      | İnteraktif emlak programını (potansiyel müşteri) internetten<br>kullanmak                                                                                                    |  |  |  |
| MODÜLÜN AMACI                                 | <ul> <li>Genel Amaç:<br/>Her ortamda interaktif emlak paket programını kullanarak<br/>ziyaretçinin internetten programı kullanmasını sağlama ve<br/>portföyleri araştırabileceksiniz.</li> <li>Amaçlar :<br/>1. Müşteri talep ve arzlarını oluşturabileceksiniz.</li> <li>2. Karşılaştırma, kredi hesaplama işlemleri ve içerikleri<br/>kullanabileceksiniz.</li> </ul> |  |  |  |
| EĞİTİM ÖĞRETİM<br>ORTAMLARI VE<br>DONANIMLARI | Bilgisayar, interaktif emlak paket programı, hesap makinesi,<br>kalem, silgi                                                                                                    |  |  |  |
| ÖLÇME VE<br>DEĞERLENDİRME                     | Her faaliyet sonrasında o faaliyetle ilgili değerlendirme<br>soruları ile kendi kendinizi değerlendireceksiniz.<br>Öğretmen modül sonunda size ölçme aracı (uygulama, soru<br>cevap) uygulayarak modül uygulamaları ile kazandığınız<br>bilgi ve becerileri ölçerek değerlendirecektir.                                                                                 |  |  |  |

# GİRİŞ

#### Sevgili Öğrenci,

Günümüzde emlak işlemlerinin büyük bir kısmı internet ile yapılmaktadır.

Emlak komisyoncuları ile müşteri arasında karşılıklı güvene dayalı bir ilişki bulunmalıdır.

Eskilerin deyimi ile "Bir masa, bir kasa, bir de telefon buldun mu emlak komisyoncusu olursun." sözü günümüzde geçerli değildir. Emlak komisyoncusu olmak için kurulması gereken şirkete yapılan yatırımlar, bir şirketten acentelik almak için verilen teminatların dışında mesleğinde başarılı, teknik bilgisi tam, teknolojik desteği yerinde, çevresi geniş, portföyü orta büyüklükte bir acente olmak zorundasınız.

Her sektörde olduğu gibi emlak sektöründe de kullanılan program ve yazılımlar bulunmaktadır. Özellikle emlakı bulunduğu yerden satın almak isteyen müşteriler için, bu emlakın özelliklerini gösteren yazılımlara ihtiyaç bulunmaktadır.

Emlak komisyoncusunun kullanabileceği yazılımlar, yazılım şirketleri tarafından hazırlanmaktadır. Çok sayıda interaktif emlak yazılım programı bulunmaktadır.

Bu modülümüzde İdea Emlak Programını kullanarak interaktif emlak işlemlerinin takibini öğreneceksiniz.

# ÖĞRENME FAALİYETİ–1

# AMAÇ

Bilgisayar ortamında müşteri talep ve arzlarını oluşturabileceksiniz.

# ARAŞTIRMA

Bu faaliyet öncesinde yapmanız gereken araştırmalar şunlardır:

- Çevrenizdeki emlak komisyoncusuna giderek emlak işlemlerinin takibinde kullandıkları programlarının hangileri olduğunu öğreniniz.
- Burada anlatılacak olan programdan farklı program kullanılıyor ise benzer ve farklı yönlerini araştırınız.

Bulduğunuz sonuçları sınıfta arkadaşlarınızla paylaşınız.

# 1. MÜŞTERİ TALEP VE ARZLARI

Müşteriler, kendi emlaklarını siteye ekleyebilir veya herhangi bir emlak hakkında bilgi isteyebilir. Bu modülde bu konular anlatılacaktır.

### 1.1. İdea Emlak Programında Müşteri (Ziyaretçi) Talepleri

Müşteriler, kendi isteklerine uygun emlak talebini web sayfasındaki "**Talep Gönder**" butonundan site yöneticisine iletebilirler.

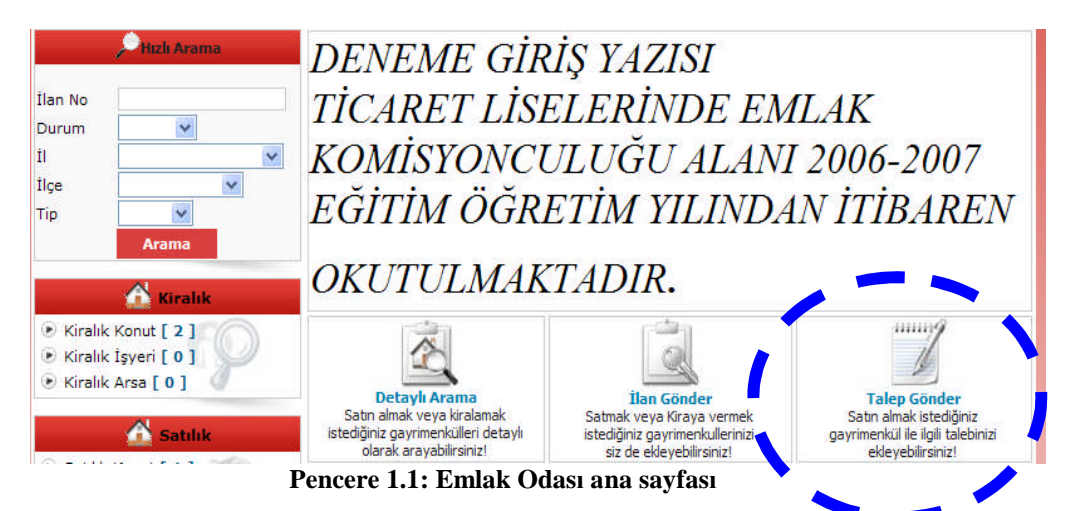

|           | .:: Talep Gönder ::.                                                         |
|-----------|------------------------------------------------------------------------------|
|           | İlan Bilgileri                                                               |
| Durum     | Satulk                                                                       |
| il        | Adana                                                                        |
| İlçe      | Cevhan 👻                                                                     |
| Тір       | Arsa 💙                                                                       |
| Tür       | Tarla                                                                        |
| Mevkii    | otoban çıkışı yakınlarında                                                   |
| Fiyat     | 200,000 YTL V                                                                |
| Kat       |                                                                              |
| Bina Katı |                                                                              |
| Bina Yaşı |                                                                              |
| Oda       |                                                                              |
| Salon     |                                                                              |
| Banyo     |                                                                              |
| Mutfak    |                                                                              |
| m²        |                                                                              |
| Isitma    | ×                                                                            |
| Asansör   | 0 💿 💌 🗱                                                                      |
| Otopark   | 0 🛛 🔿 🗱                                                                      |
| Карісі    | 0 🛛 🔿 🗱                                                                      |
| Detaylar  | Ahşap Doğrama<br>Arıtma Tesisi Asansör<br>Açık Yüzme Havuzu Basketbol Sahası |

Müşterinin karşısına "**Talep Gönder**" sayfası gelir, gerekli bilgileri doldurur. Aşağıdaki bilgileri ilgili kutucuklara doldurunuz.

| 1               |                                                                       |                  |
|-----------------|-----------------------------------------------------------------------|------------------|
|                 | PVC Doğrama                                                           | Panjur           |
|                 | Restorant                                                             | Sauna            |
|                 | Sauna (Genel)                                                         | Sosyal Tesis     |
|                 | Squash                                                                | Su Deposu        |
|                 | Tenis Kortu                                                           | Toplantı Salonu  |
|                 | Uydu                                                                  | Yangın Merdiveni |
|                 | 🗌 Yuruyus Koşu Alanı                                                  | Yüzme Havuzu     |
|                 | 🗌 Çelik Kapı                                                          | Şömine           |
| Ödeme Şartları  | peşin<br>arabayla takas olabilir<br>ev ile takas olabilir             |                  |
| Ekstra Bilgiler | otoban yakınlarında yaklaşık<br>20 dönüm tarlamı satmak<br>istiyorum. |                  |
|                 | Kisisel Bilgiler                                                      |                  |
| Ad/Courd        | Kişiser bilgiler                                                      |                  |
| Au/Soyau        | Onur Ersoy                                                            |                  |
| Telefon         | 0322 000 00 00                                                        |                  |
| Cep Telefonu    | 0505 000 00 00                                                        |                  |
| Email           | 00@hotmail.com                                                        |                  |
| Adres           | Muradiye mah. 1907 sok no:17<br>Ceyhan/Adana                          |                  |
|                 | Gönder Tümünü Temizle                                                 |                  |

Pencere 1.2: Talep gönder sayfası

#### 1.1.1. İlan Gönderenler

Müşterilerden gelen ilanların kimlere ait olduğunu gösterir. Böylece ilan gönderenlerin telefon numaraları, e-mail adresleri ve ev adresi bilgileri alınarak onlarla irtibata geçilmesi sağlanır.

| Yönetici pa            | anelinden | 😽 | İlan Gönderenler | "butonuna | tıklanarak | ilan |
|------------------------|-----------|---|------------------|-----------|------------|------|
| gönderilenler listelen | nir.      |   |                  |           |            |      |

| ID | Ad Soyad     | Telefon        | Cep Telefonu   | Email                    | Düzenle |
|----|--------------|----------------|----------------|--------------------------|---------|
| 5  | Şehnaz Özler | 0312 000 00 00 | 0505 000 00 00 | 00@hotmail.com           | 1       |
| 1  | Fatih Özler  | 0324 000 00 00 | 0505 000 00 00 | fatihozlertr@hotmail.com | n 🖊     |
|    |              | +              | 1. 🌩           |                          |         |

İlan gönderenlerin bilgilerini güncellemek için "düzenle" butonuna tıklayarak aşağıdaki pencereye ulaşılır. Gerekli düzeltmeler yapılarak "kaydet" butonuna basılır.

| ID:            | 5                                                 |  |
|----------------|---------------------------------------------------|--|
| Ad Soyad :     | Şehnaz Özler                                      |  |
| Email :        | 00@hotmail.com                                    |  |
| Telefon        | 0312 000 00 00                                    |  |
| Cep Telefonu : | 0505 000 00 00                                    |  |
| Adres :        | Emlak komisyonculuğu cad<br>megep sok no:2 Ankara |  |

### 1.2. İdea Emlak Programında Portföy Araştırma

Müşteri satılık veya kiralık emlakları aramak için aşağıdaki seçenekleri kullanabilir:

- ➢ Hızlı arama
- Detaylı arama

Bulduğu sonuçları karşılaştırmak için de emlakları FAVORİLERİM 'e ekleyebilir.

#### 1.2.1. Hızlı Arama

Ana sayfanın sol üst kısmında bulunur. İlgili kutucuklar kullanılarak "**arama**" butonuna tıklanıp istenilen emlak bulunabilir.

| 1           | Hizli Arama | Arama Sonuçları<br>Belirlediğiniz kriterlere göre sonuçlar aşağıda listelenmiştir. |                                                     |  | enmistir.                                                   |
|-------------|-------------|------------------------------------------------------------------------------------|-----------------------------------------------------|--|-------------------------------------------------------------|
| ID          |             |                                                                                    |                                                     |  | 20 (20) <b>-</b> 2008)                                      |
| Durum<br>İl | ~           | THE                                                                                | Kiralık / Konut<br>Adana / Ceyhan<br>DEMENEME EMLAK |  | <b>Kiralık / Konut</b><br>İçel / Merkez<br>Daire (Apartman) |
| İlçe        | ~           | Jan Harry                                                                          | 3 Oda - 1 Salon / 150 m <sup>2</sup>                |  | 2 Oda - 1 Salon / 120 m <sup>2</sup>                        |
| Тір         | ~           |                                                                                    | 🔘 Detaylı Bilgi                                     |  | O Detaylı Bilgi                                             |
|             | Arama       |                                                                                    | <b>*</b> 1                                          |  |                                                             |

#### 1.2.2. Detaylı Arama

Ana sayfada bulanan "**Detaylı Arama**" sayfasına tıklanarak aşağıdaki ekran karşınıza çıkar. İlgili yerler doldurularak "**arama**" butonuna tıklanır.

| Durum | Kiralık 💌              |                      |                     |
|-------|------------------------|----------------------|---------------------|
| İl    | DENEME ALMANYA 💌       |                      |                     |
| İlçe  | Fenerbahçe             | Fenerbahçe           |                     |
|       | Listeye Ekle Listeden  | Sil Hepsini Ekle     | Hepsini Sil         |
| Tip   | 🗹 Konut 🗌 İşyeri 🗌 /   | Arsa                 |                     |
| Tür   | Ada                    | 🗌 Alış Veriş Merkezi | Atölye              |
|       | Bar                    | 🗌 Benzin İstasyonu   | Bina                |
|       | Cafe                   |                      | 🗌 Daire (Apartman)  |
|       | 🗌 Daire (Bahçe Dublex) | Daire (Dublex)       | 🗌 Daire (Site)      |
|       | 🗌 Daire (Stüdyo)       | Daire (Yazlık)       | Daire (Çatı Dublex) |
|       | 🗌 Depo                 | Dublex               | Dükkan              |
|       | 🗌 Fabrika              | Konak                | Konut Arsası        |
|       | Lüks Daire             | Malikhane            | 🗌 Mağaza            |
|       | Müstakil Bina          | Müstakil Ev          | Ofis                |

| Fiyat          | -                   | <b>v</b>                   |
|----------------|---------------------|----------------------------|
| (Min) m²       | m²                  |                            |
| Isitma         |                     | <b>v</b>                   |
| Eklenme Tarihi | 🔘 Bugün 🔘 3 Gün 🔘 1 | —<br>Hafta 🔘 15 Gün 🔘 1 Ay |
| Detaylar       | Ahşap               | 🗌 Ahşap Doğrama            |
|                | Arıtma Tesisi       | Asansör                    |
|                | Açık Yüzme Havuzu   | Basketbol Sahası           |
|                | Bowling             | Cafe                       |
|                | Cep Sineması        | 🗌 Duşa Kabin               |
|                | Fitness Center      | Guvenlik                   |
|                | Güvenlik Sistemi    | Hidrofor                   |
|                | Jakuzi              | Jenerator                  |
|                | Kablo TV            | Kapalı Yüzme Havuzu        |
|                | Kreş                | Market                     |
|                | Masaj Salonu        | Merkezi Havalandırma       |
|                | Okul                | Oyun Parkı                 |
|                | PVC Doğrama         | Panjur                     |
|                | Restorant           | Sauna                      |
|                | Sauna (Genel)       | Sosyal Tesis               |
|                | Squash              | Su Deposu                  |
|                | Tenis Kortu         | Toplantı Salonu            |
|                | Uydu                | Yangın Merdiveni           |
|                | Yuruyus Koşu Alanı  | Yüzme Havuzu               |
|                | 🗌 Çelik Kapı        | Sömine Ş                   |
|                | Arama               | Temizle                    |
|                |                     |                            |

Pencere 1.3: Detaylı Arama sayfası

# 1.3. İdea Emlak Programında Müşteri (Ziyaretçi) Arzı

Ziyaretçi, kendi emlakını satmak veya kiralamam istiyorsa bunun için ana sayfada bulunan "**ilan gönder**" butonuna tıklar.

Aşağıdaki kutucukları doldurarak "gönder" butonuna basıp işlemi sonlandırır.

|           | İlar           | n Bilgileri |
|-----------|----------------|-------------|
| Durum     | Satilik 💌      |             |
| Íl        | DENEME ALMANY  | Α 🛩         |
| İlçe      | Fenerbahçe ⊻   |             |
| Тір       | İşyeri 🐱       |             |
| Tür       | DEMENEME EMLA  | к 👻         |
| Mevkii    | Küçükbakkalköy | -           |
| Fiyat     | 125,000        | YTL 🗸       |
| Kat       | 3              | 1           |
| Bina Katı | 10             |             |
| Bina Yaşı | 5              |             |
| Oda       | 4              |             |
| Salon     | 1              |             |
| Banyo     | 2              |             |
| Mutfak    | 1              |             |
| m²        | 160            |             |
| Isitma    | Kombi          | *           |
| Asansör   | ی 📀 💿          |             |
| Otopark   | ی 📀 💿          |             |
| Карісі    | 0 0 🗙          |             |
| Resim 1   |                | Gözat       |
| Resim 2   |                | Gözat       |
| Resim 3   |                | Gözat       |
| Resim 4   |                | Gözat       |
| Resim 5   |                | Gözat       |
| Resim 6   |                | Gözat       |

| Resim 7        |                                                           | Gözat   |                        |
|----------------|-----------------------------------------------------------|---------|------------------------|
| Resim 8        |                                                           | Gözat   |                        |
| Detaylar       | Ahşap                                                     |         | 🗌 Ahşap Doğrama        |
|                | 🗌 Arıtma Tesisi                                           |         | Asansör                |
|                | 🗌 Açık Yüzme Havuzu                                       |         | 🗹 Basketbol Sahası     |
|                | Bowling                                                   |         | Cafe                   |
|                | Cep Sineması                                              |         | 🗌 Duşa Kabin           |
|                | Fitness Center                                            |         | Guvenlik               |
|                | Güvenlik Sistemi                                          |         | Hidrofor               |
|                | Jakuzi                                                    |         | Jenerator              |
|                | 🗹 Kablo TV                                                |         | Kapalı Yüzme Havuzu    |
|                | Kreş                                                      |         | Market                 |
|                | 🗌 Masaj Salonu                                            |         | 🗌 Merkezi Havalandırma |
|                | Okul                                                      |         | 🗹 Oyun Parkı           |
|                | PVC Doğrama                                               |         | Panjur                 |
|                | Restorant                                                 |         | Sauna                  |
|                | Sauna (Genel)                                             |         | 🗹 Sosyal Tesis         |
|                | Squash                                                    |         | 🗹 Su Deposu            |
|                | Tenis Kortu                                               |         | 🗌 Toplantı Salonu      |
|                | Uydu                                                      |         | 🗹 Yangın Merdiveni     |
|                | 🗌 Yuruyus Koşu Alanı                                      |         | Vüzme Havuzu           |
|                | 🗹 Çelik Kapı                                              |         | Sömine Ş               |
| Ödeme Şartları | Yarısı peşin diğerleri içir<br>yapılır.<br>takas yapılır. | n senet | ~                      |

| Ekstra Bilgiler   | binanın dışı pvc ile kaplıdır.<br>tüm pencereler pvc dir. kombi<br>son sistemdir.                        |
|-------------------|----------------------------------------------------------------------------------------------------|
|                   | Kişisel Bilgiler                                                                                         |
| Ad/Soyad          | Şehnaz Özler                                                                                             |
| Telefon           | 0312 000 00 00                                                                                           |
| Cep Telefonu      | 0505 000 00 00                                                                                           |
| Email             | 00@hotmail.com                                                                                           |
| Adres             | Emlak komisyonculuğu cad.<br>megep sok no:2 Ankara                                                       |
| Lütfen yukarıdaki | Güvenlik Kodu :<br>güvenlik kodunu doğru bir şekilde giriniz.Kod BüYüK -KüCüK harfe duyarlıdır:<br>Ehiky |
|                   | Gönder Temizle                                                                                           |

Pencere 1.5: Ziyaretçinin ilan göndermesi

#### 1.3.1.Gayrimenkul Ekleme (Müşteriden Gelen)

Ziyaretçinin göndermiş olduğu ilanı görmek için;

1. Yönetici panelinden veya "Gelen İlanlar yeni bir emlak" ilan talebi görülür.

| 🏠 Yönetici Ana Sayfa |                                                                                                    |
|----------------------|----------------------------------------------------------------------------------------------------|
| İlan Yönetimi        | Portföyünüzde kayıtlı 3 ilan bulunmaktadır. [Yeni Ilan filter]     Gelen 1 adet ilan talebi bulunmaktadır. [Gelen İlanları Göster]                                                                                                    |
| 🥎 İl Yönetimi        |                                                                                                    |
| Niçe Yönetimi        | İlan Yönetimi : Kayıtlı ilanları listelemenizi sağlar. Bu bölümden ilanları düzenleyebilir, silebilir, yayından kaldırabilirsiniz. İlan Yönetimi : Kayıtlı ilanları listelemenizi sağlar. Bu bölümden ilanları düzenleyebilir, silebilir, yayından kaldırabilirsiniz. |

2. Ana sayfada "Gelen İlanlar göster" butonuna tıklanarak gelen ilan, ilan yönetimi menüsüne otomatik olarak kaydedilir.

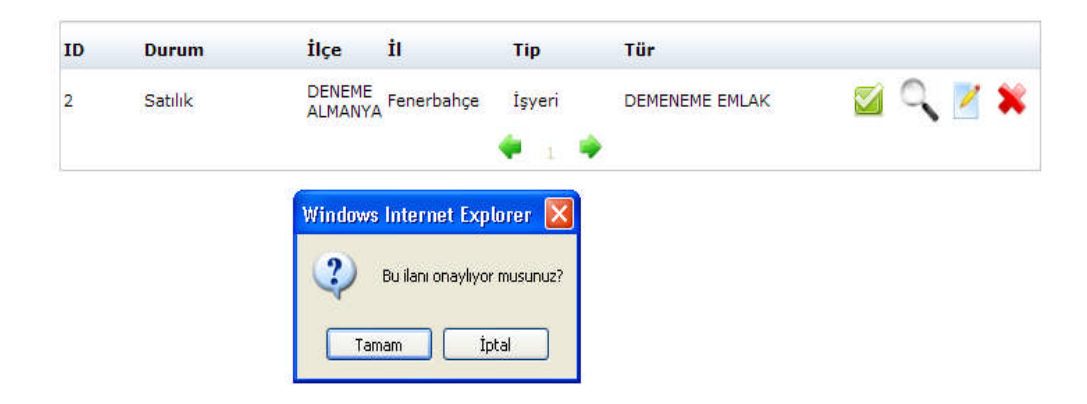

3. İlan yönetimi menüsüne gelerek yeni emlak görüntülenir. İlanı yayınlamak için vitrinde "göster" butonuna tıklanır.

| ID | Kaynak | Dumme   | i                    | inçe 🗧     | тір    | Tur              |   |   |   |   |   |
|----|--------|---------|----------------------|------------|--------|------------------|---|---|---|---|---|
| -  | 28     | Satılık | DENEME<br>ALMANYA    | Fenerbahçe | İşyeri | DEMENEME EMLAK   | • | - | ٩ | 1 | X |
| 3  | 2      | Kiralık | Adana                | Ceyhan     | Konut  | DEMENEME EMLAK   | ۲ | 6 | 9 | 1 | × |
| 2  | 2      | Satılık | İstanbul-<br>Anadolu | Kadıköy    | Konut  | Daire (Apartman) | • | - | 9 | 1 | × |
| 1  | 23     | Kiralık | İçel                 | Merkez     | Konut  | Daire (Apartman) | ۲ |   | 0 | 1 | × |

### 1.4. pLan- eT Emlak Programında Forum Konusu

Forum, elektronik ortamda oluşturulmuş bir tartışma platformu ve paylaşım sistemidir.

Forum alanına girildikten sonra ilgili kategori seçilir ve bu kategoriye bağlı olarak;

- Yeni bir konu başlığı oluşturulur. Oluşturulan konu başlığına diğer kullanıcılar yorumlarını (cevaplarını) yazarak fikirlerini beyan ederler.
- Hali hazırda bulunan bir konu başlığı veya tartışma konusu üzerinde fikirlerinizi yazabilir ya da o konu hakkındaki düşüncelerinizi sunabilirsiniz.
- Merak ettiğiniz ve yardım beklediğiniz sorularınızı foruma sorabilirsiniz.

pLan-eT emlak programında istediğiniz kadar forum konusu açabilirsiniz. Bir kısıtlama yoktur.

Forum konusu eklemek için:

1. E-net (admin, yönetici) sayfasından "Forum konusu"ndan "Ekle"ye tıklayınız.

| Emlak Düzelt / Sil / Yerlestir»» / Real Estate Records Update/Delete/Replace |                            |            |  |  |  |  |  |
|------------------------------------------------------------------------------|----------------------------|------------|--|--|--|--|--|
| »Forum Konusu                                                                | Ekle                       | Duzelt/Sil |  |  |  |  |  |
| »FORUMLARA                                                                   | COZAT / TAKE A LOOK/DELETE | Duralk/0il |  |  |  |  |  |
| »Ekibimiz / Our Team                                                         | EKIE                       | Duzelt/Sil |  |  |  |  |  |

2. Açılan forum ana konusu penceresine başlığı, detayı ekleyiniz.

| Başlık / Title | Emlak Komisyonculuğu dal olarak<br>okutulsun mu?                                                                                                    | 6                  |
|----------------|----------------------------------------------------------------------------------------------------|--------------------|
| Detay / Detail | Megep kapsamında Pazarlama ve<br>Perakende alanı içinde bulunan emlak<br>komisyonculuğu ticaret meslek liselerinde<br>okutulması hakkında görüşlerinizi<br>bekliyorum |                    |
| Dil / Language | Türkce:      Rusca:      İngilizce:      Frans:                                                                                                    | Izca: O Almanca: O |

- 3. Hangi dilde olmasını istiyorsanız ilgili düğmeye tıklayınız.
- 4. "Gönder" butonuna basarak işlemi sonlandırınız.

Web sayfanızda alt bölümde forum konusu aşağıdaki gibi yayınlanmaya başlayacaktır.

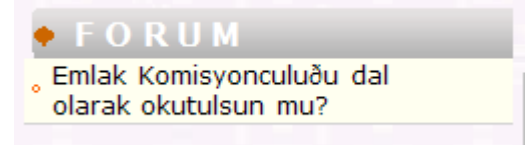

Forum bötümünde düzeltme veya silmek isteyebilirsiniz. Bunun için

E-net (admin, yönetici) sayfasından "Forum Konusu"ndan "Düzelt/Sile" tıklayınız.

| Emlak Düzelt / Sil / Yerleştir»» / Real Estate Records Update/Delete/Replace |                            |            |  |  |  |
|------------------------------------------------------------------------------|----------------------------|------------|--|--|--|
| »Forum Konusu                                                                | Ekle                       | Duzelt/Sil |  |  |  |
| PFORUMLARA                                                                   | GÖZAT / TAKE A LOOK/DELETE |            |  |  |  |
| »Ekibimiz / Our Team                                                         | Ekle                       | Duzelt/Sil |  |  |  |

5. Forum sayfasından düzeltmek için "**Düzelt**"e, silmek için "**Sil**"e tıklayarak işlemi sonlandırınız.

| Başlık                                           | Düzelt | Sil |
|--------------------------------------------------|--------|-----|
| Emlak Komisyonculuğu dal olarak okutulsun<br>mu? | Düzelt | Sil |
|                                                  |        |     |
| ANA SAYFAYA DÖNÜŞ                                |        |     |

### 1.5. pLan-eT Emlak Programında Forumlara (Müşteri Görüşleri)

Forumlara katılanların yorumlarının sistemde görünmesinin veya silinmesinin ayarlandığı bölümdür.

Ziyaretçi, foruma tıkladığında yeni bir sayfa açılacak ve kendi yorumunu ekleyebilecektir. Aynı zamanda daha önce yazılmış olan yorumlara da cevap yazabilecektir.

|           | Fatma Işık                                                                                                    |   |          |
|-----------|----------------------------------------------------------------------------------------------------|---|----------|
| Yorumunuz | bence emlak komisyonculuğu dalı<br>okutulmalıdır. çünkü sektörün daha iyiye<br>gitmesi, insanların emlak komisyoncularına<br>güvenmesi ancak onları eğitimi ile söz<br>konusu olacaktır |   |          |
|           |                                                                                                    | V | 0.071811 |

### Emlak Komisyonculuğu dal olarak okutulsun mu?

| Megep kapsamında Pazarlama ve Perakeno<br>okutulması hakkında görüşlerinizi bekliyoru   | łe alanı içinde bulunan emlak komisyonculuğu ticaret meslek liselerinde<br>ım                 |
|-----------------------------------------------------------------------------------------|-----------------------------------------------------------------------------------------------|
| Fatma Işık                                                                              |                                                                                               |
| bence emlak komisyonculuğu dalı okutulma<br>güvenmesi ancak onları eğitimi ile söz konu | ılıdır. çünkü sektörün daha iyiye gitmesi, insanların emlak komisyoncularına<br>ısu olacaktır |
| 2007.10.27 23:09:33                                                                     | Cevap Yaz                                                                                     |
| İbrahim Polat                                                                           |                                                                                               |
| istanbulda emlak komisyoncularına olan gü<br>dala kesinlikle ihtiyaç vardır             | ven azalmaktadır. bunun nedeni eğitimsiz olmasıdır. ticaret liseleride böyle bir              |
| 2007.11.06 13:32:47                                                                     | > Cevap Yaz *                                                                                 |
| :: Yorumunuz ::                                                                         |                                                                                               |
| Ad Soyad/Lakap                                                                          |                                                                                               |
| Yorumunuz                                                                               | ~                                                                                             |
|                                                                                         |                                                                                               |
|                                                                                         |                                                                                               |
| Not:Lütfen tek tırnak veya çi                                                           | ift tırnak kullanmayın./ Note:Pls do not use ' or " at ur comment.                            |
|                                                                                         | ::GÖNDER:: Sil                                                                                |
|                                                                                         | SAYFAYI KAPAT                                                                                 |

Yaptığı tüm yorumlar aynı anda sisteme girmektedir. Bu yüzden buranın sıkça kontrol edilmesi gerekir. Çünkü doğru ifade edilmeyen yorumları silmek gerekir.

Forumlara bölümünün düzenlenmesi için:

1. E-net (admin, yönetici) sayfasından "Forumlara" bölümünden "Gözat" a tıklayınız.

| ©Emlak Düzelt / Sil / Yerleştir»» / Re | eal Estate Records Upd | ate/Delete/Replace |
|----------------------------------------|------------------------|--------------------|
| »Forum Konusu                          | Ekle                   | Duzelt/Sil         |
|                                        | GÖZAT / TAKE A LOOK/   | DELETE             |
|                                        |                        | a htat             |

2. **"Forumlara"** sayfası karşınıza gelecektir. İstediğiniz görüşü silmek için "**Sil**" tuşuna basınız.

| Konular / SUBJECTS                               |             |                                                                                                    |              |                |  |  |
|--------------------------------------------------|-------------|----------------------------------------------------------------------------------------------------|--------------|----------------|--|--|
| Grup / Group                                     | İsim / Name | Yorum / Message                                                                                                    | Sil / Delete | Detay / Detail |  |  |
| Emlak Komisyonculuğu dal olarak<br>okutulsun mu? | Fatma Işık  | bence emlak komisyonculuğu dalı<br>okutulmalıdır. çünkü sektörün daha iyiye<br>gitmesi, insanların emlak<br>komisyoncularına güvenmesi ancak onları<br>eğitimi ile söz konusu olacaktır | Sil/Delete   | Cevap/Answers  |  |  |

3. Yorumlara gelen cevapları görmek için "Cevap" tuşuna basınız. Böylece gelen cevapları silebilirsiniz.

| Yorumlar / Answer to Subject |                   |              |  |  |
|------------------------------|-------------------|--------------|--|--|
| İsim / Name                  | Yorum / Answer    | Sil / Delete |  |  |
| Ömer Temelli                 | bende katılıyorum | Sil/Delete   |  |  |

Yorum Düzeltme/Silme Sayfasına Dönüş / Back to Subjects Page

#### 1.6 pLan-eT Emlak Programında Sık Sorulan Sorular

Bu alanda aşağıdaki soralar cevap verebilirsiniz;

- Emlak komisyonculuğu ile ilgili sorular
- ➤ Tapu ile ilgili sorular
- Danışmanlıkla ilgili sorular
- Mortgate ile ilgili sorular

İstediğiniz kadar, sık sorulan soruları bu alanda yayınlayabilirsiniz. Bunun için:

E-net (admin, yönetici) sayfasından "Sık sorulan sorular"dan "Ekle"ye tıklayınız.

| »Foto Galeri / Foto Gallery                       |  | Ekle / Add New | Duzelt/Sil / Update/Delete |  |
|---------------------------------------------------|--|----------------|----------------------------|--|
| Sik Sorulan Sorular / Frequently Asked Questions  |  | Ekle / Add New | Duzelt/Sil / Update/Delete |  |
| » <b>Şikayet Yazısı</b> / Com <del>plain</del> ts |  | Ekle / Add New | Duzelt/Sil / Update/Delete |  |

- Gelen sayfanın sıra numarasına bir numara verin, soru ve cevap için resim kullanacaksanız "Var" seçeneğini tıklayınız.
- Soru kutusunu doldurunuz.
- "Cevap" kutusunu doldurunuz.

| Sıra No / Order No:            | 1                                                 |     |
|--------------------------------|---------------------------------------------------|-----|
| Soru Resim / Question<br>Photo | ● Var / Yes YO/ No                                |     |
| Cevap Resim / Answer<br>Photo  | ● Var / Yes Y◯/ No                                |     |
| TÜRKÇE                         |                                                   |     |
| Soru / Question                | Em lak komisyonculuğunda hangi dersler olmalıdır? | < > |
| Cevap / Answer                 | Interaktif emlak programları, franchise sistemi   | 0   |
|                                |                                                   |     |
|                                | Onayla / Submit Sil / Reset                       | ×   |

- "Onayla" yı tıklayarak işlemi sonlandırınız.  $\geq$
- Resim eklemek için yeni gelen pencereden "Gözat"ı tıklayınız. İlgili klasörden resmi seçerek "Gönder"i tıklayınız.  $\geq$

|                                         | Aşağıdaki bilgiler veri tabanına başarıyla eklendi. / The record has been added |
|-----------------------------------------|---------------------------------------------------------------------------------|
| Sıra No/ Order No :                     | 1                                                                               |
| Soru Resim/<br>Question Photo:          | Var / Yes                                                                       |
| Cevap Resim/<br>Answer Photo: Var / Yes |                                                                                 |
| ſÜRKÇE                                  |                                                                                 |
| Soru / Question :                       | Emlak komisyonculuğunda hangi dersler olmalıdır?                                |
| Cevap / Answer                          | İnteraktif emlak programları, franchise sistemi                                 |
| Dosya Adı / Photo<br>Name               | D:\m egep\EMLAK KOMİSYONCULUĞU\emlak bi                                         |
| Gönder / Send                           | Temizle / Reset                                                                 |
| Dosya Adı / Photo<br>Name               | D:\m egep\EMLAK KOMİSYONCULUĞU\emlak bi                                         |
| Gönder / Send                           | Temizle / Reset                                                                 |
|                                         |                                                                                 |

bölümünde eklemiş olduğunuz soruları silebilir veya üzerinde değişiklik yapabilirsiniz. Bunun için:

### > "Sık sorulan sorular" bölümünden "düzelt/sil" seçeneğini tıklayınız.

|                                                         | www.p.mw.mwm   | onend out, obauci perce      |
|---------------------------------------------------------|----------------|------------------------------|
| Sik Sorulan Sorular / Frequently Asked Questions        | Ekle / Add New | Duzelt/Sil / Update/Delete 💙 |
| » <b>Şikayet Yazısı</b> / Complaints                    | Ekle / Add New | Duzelt/Sil / Update/Delete   |
| » <b>Bizimle Çalışır mısınız Yazısı</b> / Join Our Team | Ekle / Add New | Duzelt/Sil / Update/Delete   |

> Gelen pencereden silmek istiyorsanız "sil"e basınız.

Sık sorulan soruyu değiştirmek istiyorsanız "düzelt" seçeneğini tıklayınız

Yukarıdaki işlemleri sırasıyla yaparak işlemi sonlandırınız.

| Sıra No /Order<br>No                  | Soru / Question                                  | Düzelt / Update | Sil / Delete |
|---------------------------------------|--------------------------------------------------|-----------------|--------------|
| 1                                     | Emlak komisyonculuğunda hangi dersler olmalıdır? | Düzelt / Update | Sil / Delete |
|                                       |                                                  |                 |              |
| ANA SAYFAYA DÖNÜŞ / BACK TO MAIN PAGE |                                                  |                 |              |

# 1.7 pLan-eT emlak Programında Şikâyet Yazısı

pLan-eT emlak programında halkla ilişkilerden ve şikâyeti olan ziyaretçilerin kime ve ne şekilde başvuracağı konusunda bilgi verildiği bölümdür.

Başvurulacak kişi ve telefon numarasını yazmak için:

E-net (admin, yönetici) sayfasından "Şikâyet Yazısı" bölümünden "Ekle"yi tıklayınız.

|   | »Sik Sorulan Sorular / Frequently Asked Questions                                        | Ekle / Add New | Duzelt/Sil / Update/Delete |
|---|------------------------------------------------------------------------------------------|----------------|----------------------------|
| 3 | » Şikayet Yazısı / Complaints                                                            | Ekle / Add New | Duzelt/Sil / Update/Delete |
|   | » <b>Bizimle Çalış<del>ır mıs</del>ınız <del>Yazısı</del> / Jo<del>in Co</del>r Team</b> | Ekie / Add Hen | Duzelt/Sil / Update/Delete |

Sorumlu kişinin fotoğrafını eklemek istiyorsanız "Var" istemiyorsanız "Yok" düğmelerinden birini işaretleyin.

| Resim / Photo          |                                                                  | ◯Var/Yes Y. No                                |
|------------------------|------------------------------------------------------------------|-----------------------------------------------|
| Ad/Soyad /Name/Surname | Öm er Tem elli                                                   | under Beige Skondinger (understelltungsladers |
| Tel / Phone            | 0216000000                                                       |                                               |
| Mobil Tel/ Celluer     | 050500000                                                        |                                               |
| eMail                  | de nem eem lak@hotm ail.com                                      |                                               |
| Açıklama/ Explanation  | site ile ilgili her türlü sorularınız için<br>yollayabilirsiniz. | bu numaralırı kullanabilir veya e-mail 📩      |
| (Turkýe)               |                                                                  | ~                                             |
|                        | Değiştir / Upo                                                   | ate Sil / Reset                               |

- Sorumlu kişinin adını, soyadını, iş telefonu numarasını ve e-mail adresini yazınız.
- Bir açıklama yazmak istiyorsanız, mesela çalışma saatlerini yazabilirsiniz, açıklama bölümünü doldurunuz.
- "Değiştir" butonuna tıklayınız.
- İşlemin kısa bir özeti yeni sayfada gelecektir. Eğer resim eklemek isteseydiniz bu sayfanın altında resim bölümü olacaktır. Böylece işlem başarıyla tamamlanmıştır.

| Aşağıdaki bilgiler veri tabanında başarıyla düzeltildi. / Record has been updated Successfully |                                                                                                    |  |
|------------------------------------------------------------------------------------------------|----------------------------------------------------------------------------------------------------|--|
| Resim/Photo:                                                                                   | Yok / No                                                                                             |  |
| Ad/Soyad /Name/Surname                                                                         | Ömer Temelli                                                                                         |  |
| Tel /Phone                                                                                     | 0216000000                                                                                           |  |
| GSM /Celluar                                                                                   | 050500000                                                                                            |  |
| eMail                                                                                          | denemeemlak@hotmail.com                                                                              |  |
| Açıklama/ Notes (T)                                                                            | site ile ilgili her türlü sorularınız için bu numaralırı kullanabilir veya e-mail yollayabilirsiniz. |  |
| Açıklama/ Notes (E)                                                                            |                                                                                                    |  |
| Açıklama/ Notes (G)                                                                            |                                                                                                    |  |
| Açıklama/ Notes (F)                                                                            |                                                                                                    |  |
| Açıklama/ Notes (R)                                                                            |                                                                                                    |  |
| Açıklama/ Notes (A)                                                                            |                                                                                                    |  |
| Açıklama/ Notes (J)                                                                            |                                                                                                    |  |
| Açıklama/ Notes (Y)                                                                            |                                                                                                    |  |
| Açıklama/ Notes (I)                                                                            |                                                                                                    |  |
| Açıklama/ Notes (S)                                                                            |                                                                                                    |  |
| Bilgi sistemde başarıyla düzeltilmiştir / Record has been updated successfully                 |                                                                                                    |  |
| Düzeltme Sayfasına Dönüş / Back to Update/Delete Page                                          |                                                                                                    |  |

#### Sikayetleriniz

Şikâyet yazısı bölümündeki kişiyi değiştirmek veya silmek istediğinizde aşağıdaki işlemleri sırasıyla yapınız.

> "Şikâyet yazısı" bölümünden "düzelt/sil" seçeneğini tıklayınız.

|   | "Toto deferiji toto oblicij                               |                | outery on y operately benete |
|---|-----------------------------------------------------------|----------------|------------------------------|
|   | » <b>Sik Sorulan Sorular</b> / Frequently Asked Questions | Ekle / Add New | Duzelt/Sil / Update/Delete   |
| 6 | » <b>Şikayet Yazısı</b> / Complaints                      | Ekle / Add New | Duzelt/Sil / Update/Delet    |
|   | » <b>Bizimle Çalışır mısınız Yazısı</b> / Join Our Team   | Ekle / Add New | Duzelt/Sil / Update/Delete   |

- Gelen pencereden silmek istiyorsanız "**sile**" basınız
- Değiştirmek istiyorsanız "düzelt" seçeneğini tıklayınız. İlk defa yapıyormuş gibi işlemleri sırasıyla yapınız.

| Konu / Subject                                                                                          | Düzelt/ Update | Sil/Delete |
|----------------------------------------------------------------------------------------------------|----------------|------------|
| site ile ilgili her türlü sorularınız için bu numaralırı kullanabilir veya<br>e-mail yollayabilirsiniz. | Düzelt         | Sil        |

### 1.8. pLan-eT Emlak Programında Anket Konusu Ekle

Herhangi bir konuyla ilgili durum ve tutumu belirlemek için düzenlenmiş ayrıntılı ve kapsamlı soru dizisi, sormaca, soruşturmaya anket denir.

Anket, sistematik bir veri toplama yöntemidir. Veriler, önceden belirlenmiş insanlara bir dizi soru sorarak elde edilir. Anket yöntemi ile çok farklı türde veri toplamak mümkündür. İnsan davranışları, iş performansları, bilgi düzeyleri, tercihleri, tutumları, inançları, duyguları vb. bunlardan sadece birkaçıdır. Ancak anketten yararlı bilgiler elde edebilmek için anketin hazırlık ve uygulama sürecine özel önem gösterilmelidir.

Ayrıca "zaman" ve "maliyet" göz önüne alınması gereken diğer hususlardır.

Bir sitede anket olması, siteye olan trafiği arttırır.

Anketler, web sitesinin reklamını yapar, site daha iyi bilinir. Belli bir konu veya üzerinde yapılan anket için siteye hedef kitleye uygun ziyaretçi gelir.

Anket için gelen ziyaretçiye, sitedeki diğer araçlar pazarlanır.

Anketin bulunduğu site veya banner network'u içindeki siteler ek gelir kazanır.

Anket konusu eklemek için:

E-net (admin, yönetici) sayfasından "Anket Konusu Ekle" ye tıklayınız.

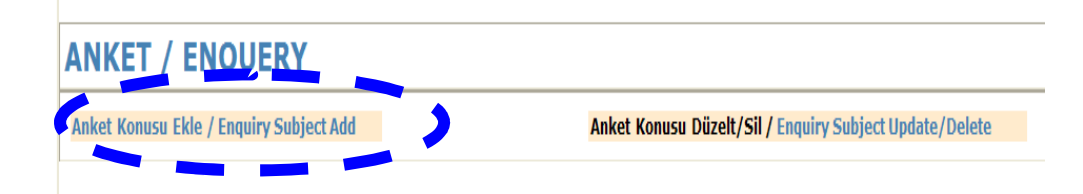

#### Soruyu yazıp "**Onayla**" ya tıklayınız.

| Soru / Question                    |                                                                     |   |
|------------------------------------|---------------------------------------------------------------------|---|
| Aktif / Active                     | EVET / YES 🗸                                                        |   |
| Resim / Photo                      | EVET / YES 💌                                                        |   |
| Sıra No / Order No:                | 1                                                                   |   |
| Açıklama / Explanation<br>(Türkçe) | Pazarlam a ve peraken de alanı bölüm lerinden hangisini seçerdiniz? | ~ |
|                                    | Onayla / Submit Sil / Reset                                         |   |

#### Anketin ön izlemesi karşınıza çıkar.

Aşağıdaki bilgiler veri tabanına başarıyla eklendi. / The record has been added successfully

| Sira No / Order No:         | 1                                                         |
|-----------------------------|-----------------------------------------------------------|
| Aktif / Aktive              | EVET                                                      |
| Açıklama /Explanation (T)   | Pazarlama ve Perakende alanlarından hangisini seçerdiniz? |
| Açıklama /Explanation (E)   |                                                           |
| Açıklama /Explanation (G)   |                                                           |
| Açıklama /Explanation (F)   |                                                           |
| Açıklama /Explanation (R)   |                                                           |
| Açıklama /Explanation (A)   |                                                           |
| Açıklama /Explanation (J)   |                                                           |
| Açıklama /Explanation (Y)   |                                                           |
| Açıklama /Explanation (I)   |                                                           |
| Açıklama /Explanation (S)   |                                                           |
| Anket Ana Sayfasına Dönüş , | / Back To Enquiries Page                                  |

- "Anket ana sayfasına dönüş" e tıklayınız. Aşağıdaki pencere gelir. Böylece seçenekler girilebilir.
- "Yeni anket sorusu ekle" tıklanır.

# ANA SAYFAYA DÖNÜŞ / BACK TO MAIN PAGE 1 Pazarlama ve Perakende alanlarından hangisini seçerdiniz? Duzelt / Update / Sil/Delete Yeni Anket Sorusu Ekle / Add New Enquiry Question

- > Birinci seçenek yazılır. Eğer istenirse başlangıç oy sayısı da yazılabilir.
- "Onayla" ya tiklayiniz.

| < > |
|-----|
|     |

Birinci seçeneğin ön izlemesi karşınıza çıkar.

|                                                     | Aşağıdaki bilgiler veri tabanına başarıyla eklendi. / The record has been added successfully |
|-----------------------------------------------------|----------------------------------------------------------------------------------------------|
| Sıra No / Order No:                                 | 1                                                                                            |
| Başlangıç Oy Sayısı<br>/Vote Number at Start<br>Up: | 40                                                                                           |
| Açıklama /Explanation (T)                           | Emlak komisyonculuğu                                                                         |
| Açıklama /Explanation (E)                           |                                                                                              |
| Açıklama /Explanation (G)                           |                                                                                              |
| Açıklama /Explanation (F)                           |                                                                                              |
| Açıklama /Explanation (R)                           |                                                                                              |
| Açıklama /Explanation (A)                           |                                                                                              |
| Açıklama /Explanation (J)                           |                                                                                              |
| Açıklama /Explanation (Y)                           |                                                                                              |
| Açıklama /Explanation (I)                           |                                                                                              |
| Açıklama /Explanation (S)                           |                                                                                              |
| Anket Ana Sayfasına Dönü                            | iş / Back To Enquiries Page                                                                  |

İkinci seçeneği koymak için yine "anket ana sayfasına dönüş"ü tıklayınız.

|   | <b>∳</b> 1 | Pazarlama ve Perakende alanlarından hang          | jisini seçerdiniz? |    | Duzelt / Update / | Sil/Delete   |
|---|------------|---------------------------------------------------|--------------------|----|-------------------|--------------|
|   | +1         | Emlak komisyopeuluän                              |                    | 40 | Duzelt/ Update /  | SİL / Delete |
| 6 | Yeni Ank   | <b>tet Sorusu Ekle</b> / Add New Enquiry Question | _ `                |    |                   |              |

> İkinci seçenek yazılır. Eğer istenirse başlangıç oy sayısı da yazılabilir.

| Sıra No / Order No:                                 | 2            |     |
|-----------------------------------------------------|--------------|-----|
| Başlangıç Oy Sayısı<br>/Vote Number at Start<br>Up: | 25           |     |
| Açıklama / Explanation<br>(Türkçe)                  | Sigortacılık | < > |

Üçüncü seçenek için aynı işlem tekrar edilir.

| <b>∳</b> 1 | Pazarlama ve Perakende alanlarından hangisini seçerdiniz? |    | Duzelt / Update / Sil/Delete         |
|------------|-----------------------------------------------------------|----|--------------------------------------|
| ▶1         | Emlak komisyonculuğu                                      | 40 | Duzelt/ Update / <b>SİL / Delete</b> |
| ▶2         | Sigortacılık                                              | 25 | Duzelt/ Update / SİL / Delete        |
| <b>⊦</b> 3 | Satış Elemanı                                             | 10 | Duzelt/ Update / SİL / Delete        |

# 1.9. pLan-eT Emlak Programında "Nasıl Yardımcı Olabiliriz" Mesajları

| Satılık Gayrimenkulum var 💉 |
|-----------------------------|
| Gayrimenkul Tipi            |
| Daire (Apartman)            |
| Bölge                       |
| kadıköy                     |
| Gayrimenkulun Özellikleri   |
| 3+1 oda kombili kiralık     |
| olarak vermek isitiyorum.   |
|                             |
| Adınız Soyadınız            |
| Ahmet Alptekin              |
| 0216111111                  |
| 0505111111                  |
| 11111@hotmail.com           |
| GÖNDER                      |

Müşterilerin sizden beklentileri olabilir. Bunun için web sayfanızda "**Nasıl Yardımcı Olabiliriz**" diye bir bölümü kullanabilirsiniz.

Bu bölümde ziyaretçiler yandaki bilgileri size yollarlar.

Gelen bu mesajı görmek için "**yönetici ayarları**" (e-net,admin) sayfanıza girerek "**Nasıl Yardımcı Olabiliriz Mesajları**" bölümüne tıklayınız.

| "Nasıl Yardımcı Olabiliriz" Mesajları / "How can we Help You" Messages                                 |  |  |  |  |
|----------------------------------------------------------------------------------------------------|--|--|--|--|
| Emlaklara Yaz <mark>ıları M</mark> esaj <del>lar (Öl</del> essagası writtanın Real <del>Estat</del> es |  |  |  |  |
| Haber Ekle / Add News                                                                                  |  |  |  |  |
| Haber Düzelt/Sil / News Update/Delete                                                                  |  |  |  |  |
| Firma Logosu Ekle / Add Firm Logo                                                                      |  |  |  |  |

Karşınıza aşağıdaki pencere gelecektir. Müşterinin mesajını okuyarak ona yardımcı olabilirsiniz. İsterseniz bu mesajı "Sil"e basarak mesajı kutusundan boşaltabilirsiniz.

| , Tarih/Date | Tipi/Type                                     | Bolge /Location | Not / Notes                                          | Şahsi Bilgi / Personal Info                                       | Sil / Delete |
|--------------|-----------------------------------------------|-----------------|------------------------------------------------------|-------------------------------------------------------------------|--------------|
| 2007.10.28   | Satilik Gayrimenkulum var<br>Daire (Apartman) | kadıköy         | 3+1 oda kombili kiralık olarak vermek<br>isitiyorum. | Ahmet Alptekin<br>0216111111<br>05051111111<br>111111@hotmail.com | Sil          |
|              |                                               |                 |                                                      |                                                                   |              |

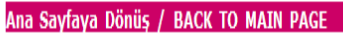

### 1.10. pLan-eT Emlak Programında Emlaklara Yazılan Mesajlar

Ziyaretçi incelediği bir emlak için görüşlerini belirtebilir. Bunun için bir emlakın altında bulunan "**daha bilgi**" mesajını doldurarak "**gönder**" e tıklar.

| aha Dik | E Einstein in |                  | 77 |        |
|---------|---------------|------------------|----|--------|
|         | Fiyatin ii    | imesi mumkun mu? |    |        |
|         |               |                  | ~  | GÖNDER |

Firma giriş sayfasından "**Emlaklara Yazılan Mesajlar**" a tıklayarak gelen mesajları görebilirsiniz.

|                                                                                        | "Nasıl Yardımcı Olabiliriz" Mesajları / "How can we Help You" Messages |  |  |  |  |  |                                       |
|----------------------------------------------------------------------------------------|------------------------------------------------------------------------|--|--|--|--|--|---------------------------------------|
| Emlaklara Yazılan Mesajlar / Messages written no Real Estates<br>Haber Ekle / Add News |                                                                        |  |  |  |  |  |                                       |
|                                                                                        |                                                                        |  |  |  |  |  | Haber Düzelt/Sil / News Update/Delete |
|                                                                                        | Firma Logosu Ekle / Add Firm Logo                                      |  |  |  |  |  |                                       |

Bu mesajın o emlakın altında yayınlanmasını istiyorsanız aktif bölümündeki "Yes "i tıklayınız.

| <mark>,</mark> Tarih/Date | İsim /Name        | Telefon / Phone | Daha Fazla Bilgi / More Detail | email                   | Emlak<br>/Real<br>Estate | Aktif /Active  | Sil/Del      |
|---------------------------|-------------------|-----------------|--------------------------------|-------------------------|--------------------------|----------------|--------------|
| 2007.10.28                | Mehmet<br>Mustafa | 02161111111     | Fiyatın inmesi mümkün mü?      | DENEMEEMLAK@HOTMAİL.COM | Gozat<br>Check           | No<br>No / Yes | Sil / Delete |
|                           |                   |                 |                                |                         |                          |                |              |

#### Ana Sayfaya Dönüş / BACK TO MAIN PAGE

O emlakın sayfasının en altında müşteri mesajları görünmesini sağlamış olursunuz.

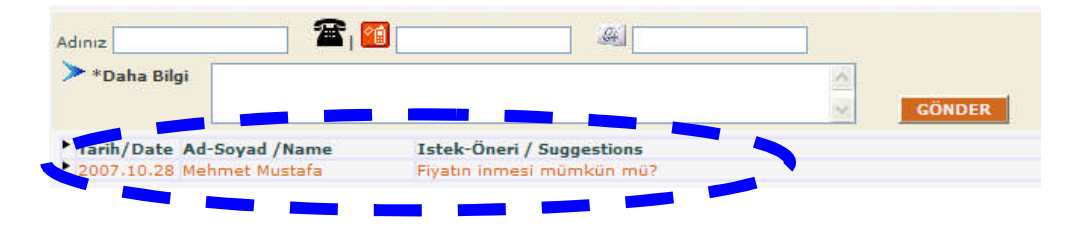

# UYGULAMA FAALİYETİ

|          | İşlem Basamakları                                                         |      | Öneriler                                                                                                    |
|----------|---------------------------------------------------------------------------|------|----------------------------------------------------------------------------------------------------|
| ~        | İdea Emlakta müşteri taleplerini<br>değerlendiriniz.                      | A    | Web sayfasına giren müşteri kendi<br>istekleri doğrultusunda siteye talep<br>gönderir.<br>"İlan gönderenler" menüsünde tüm<br>müşteriler görüntülenebilir.                                                                                                    |
| >        | İdea Emlakta portföylerin müşteri<br>tarafından bulunması                 | >    | Müşteri web sayfasından hızlı arama ve<br>detaylı arama seçenekleri ile isteğine<br>göre emlak portföyünden emlak<br>bulabilir.                                                                                                    |
| A        | İdea Emlakta müşteri arzını<br>yayınlayabilirsiniz.                       | AA   | Web sayfasından müşteri kendi<br>emlakını sitede yayınlamak için "İlan<br>Gönder" butonuna basarak emlakı ile<br>ilgili tüm bilgileri doldurur ve gönderir.<br>"Yönetici paneli"nden veya "gelen<br>ilanlar"dan "yeni bir emlak ilanı" talebi<br>görülür. İlanı yayınlamak için onayla<br>tuşuna basınız.                                                                                                    |
| A        | pLan-eT emlakta forum düzenleyip<br>siliniz.                              | AAAA | Tartışma platformu oluşturmak için e-<br>net sayfasından forum konusu ekleye<br>tıklayınız.<br>Açılan pencereden ilgili kutucukları<br>doldurup "gönder"e tıklayınız.<br>Forumun güncelleştirilmesi veya<br>silinmesi için e-net sayfasından "forum<br>konusu"ndan "düzelt/sil"e tıklayınız.<br>Müşteriden gelen görüşleri yayınlamak<br>veya silmek için e-net sayfasından<br>"forumlara gözat"a tıklayınız. Gelen<br>pencereden "cevaplar"a tıklayınız.<br>Müşterinin görüşünü silmek<br>istiyorsanız "sil"i tıklayınız. |
| <b>A</b> | pLan-eT Emlakta sık sorulan soruları<br>ekleyiniz ve cevaplarını veriniz. | A    | İlgili soruları sormak ve cevap vermek<br>için e-net sayfasından "Sık Sorulan<br>sorular" bölümünden "ekle"ye<br>tıklayınız.<br>Gelen sayfaya resim eklemek<br>istiyorsanız "var"a tıklayınız.                                                                                                    |

|                  |                                                                | $\triangleright$ | Soru kutusunu doldurunuz.               |
|------------------|----------------------------------------------------------------|------------------|-----------------------------------------|
|                  |                                                                | $\triangleright$ | Cevap kutusunu doldurunuz.              |
|                  |                                                                | $\geq$           | "Onavla" va tiklavip resim icin         |
|                  |                                                                |                  | "gözat"tan resim bulup "gönder"e        |
|                  |                                                                |                  | tıklayınız.                             |
|                  |                                                                | $\triangleright$ | Daha önce sorulan bir soruyu ve         |
|                  |                                                                |                  | cevabını silmek içinde "sık sorulan     |
|                  |                                                                |                  | sorular"dan "düzelt/sil"i tıklayınız.   |
|                  |                                                                | $\triangleright$ | Halkla ilişkilerden sorumlu personelin  |
|                  |                                                                |                  | ve şikâyeti olan ziyaretçilerin kime ve |
|                  |                                                                |                  | ne şekilde başvuracağının belli olduğu  |
|                  | pLan-eT Emlakta halkla ilişkiler<br>personelini belirleyiniz.  |                  | bölümdür.                               |
| 7                |                                                                | $\succ$          | Bunun için e-net sayfasından "Şikâyet   |
| -                |                                                                |                  | yazısı" bölümünden "ekle"ye             |
|                  |                                                                |                  | tıklayınız.                             |
|                  |                                                                | $\triangleright$ | Personelin resmini eklemek istiyorsanız |
|                  |                                                                |                  | "var"ı tıklayınız.                      |
|                  |                                                                | $\succ$          | İlgili kutucukları doldurup "değiştir"e |
|                  |                                                                |                  | tıklayınız.                             |
|                  |                                                                | $\triangleright$ | Müşterinin dikkatini çekecek anket      |
|                  |                                                                |                  | konuları belirleyiniz.                  |
|                  |                                                                | $\triangleright$ | Bu anketler için reklam veriniz         |
| $\triangleright$ | pLan-eT Emlakta anketleri yönetiniz.                           | $\triangleright$ | E-net sayfasından "anket konusu         |
|                  |                                                                |                  | ekle"ye tıklayarak anketlerinizi        |
|                  |                                                                |                  | yayınlayınız.                           |
|                  |                                                                | $\triangleright$ | Zamanında da anketleri kaldırınız.      |
| Δ                | nI an_eT Emlakta miisteri haklantilorini                       | $\triangleright$ | "Müşteri beklenti ve isteklerine nasıl  |
| -                | değerlendiriniz.                                               |                  | yardımcı olabiliriz" bölümünü           |
|                  |                                                                |                  | doldurarak size bildirir.               |
|                  |                                                                | $\triangleright$ | Müşterinin bir emlak için yazdığı mesaj |
| Δ                | pLan-eT Emlakta emlaklara yazılan<br>mesajları kontrol ediniz. |                  | anında yayınlandığı için mutlaka bu     |
|                  |                                                                |                  | mesajları kontrol ediniz.               |
|                  |                                                                | $\triangleright$ | Bunun için "emlaklara yazılan           |
|                  |                                                                |                  | mesajlar" bölümünü kullanınız.          |

# ÖLÇME VE DEĞERLENDİRME

#### A- OBJEKTIF TESTLER

İdea Emlak Programı objektif testleri

- Ziyaretçi isterse talep gönderebilir mi?
   A) Evet
   B) Hayır
- 2. Müşterilerden gelen ilanları görmek için yönetici panelinden hangi menüye bakılır?
  - A) İlan yönetimi
  - B) İlan gönderenler
  - C) İlan ekle
  - D) Gelen ilanlar
- 3. Daha önce ilan gönderenlerin listesini görmek için hangi menü kullanılır?
  - A) Gelen ilanlar
  - B) İlan gönderenler
  - C) İletişim bilgileri
  - D) Reklam yönetimi

pLan-eT emlak objektif testleri

**4.** Müşterilerin belli bir konuda fikirlerini almak için aşağıdaki menülerden hangisi kullanılır?

| A) Forum konusu  | C) Forumlara |
|------------------|--------------|
| B) Anket eklenir | D) Hiçbiri   |

5. Müşterilerin herhangi bir konuda bilgi almak için web sayfasından hangi alanı doldurması gerekir?

| A) Şikâyetleriniz      | C) Nasıl yardımcı olabiliriz |
|------------------------|------------------------------|
| B) S1k sorulan sorular | D) Hiçbiri                   |

#### DEĞERLENDİRME

Cevaplarınızı cevap anahtarı ile karşılaştırınız. Doğru cevap sayınızı belirleyerek kendinizi değerlendiriniz. Yanlış cevap verdiğiniz ya da cevap verirken tereddüt yaşadığınız sorularla ilgili konuları faaliyete geri dönerek tekrar inceleyiniz

Tüm sorulara doğru cevap verdiyseniz diğer faaliyete geçiniz.

#### **B- UYGULAMALI TEST**

Öğrenme faaliyeti ile kazandığınız beceriyi aşağıdaki ölçütlere göre değerlendiriniz.

#### Soru 1: Ziyaretçiden gelen bir emlak nasıl yayınlanır?

|    | Gözlenecek Davranışlar                                      | Evet | Hayır |
|----|-------------------------------------------------------------|------|-------|
| 1. | Yönetici panelinden "gelen ilanları göster" tuşuna basılır. |      |       |
| 2. | "Gelen ilanlar" menüsüne tıklanır.                          |      |       |
| 3. | İlan önce incelenir.                                        |      |       |
| 4. | "Onayla" tuşuna tıklanarak yayınlanması sağlanır.           |      |       |

# Soru 2: pLan-eT emlak programında sitenizin görünümü ile ilgili müşteri görüşlerini almak için bir anket ekleyiniz?

|       | Gözlenecek Davranışlar                                 | Evet | Hayır |
|-------|--------------------------------------------------------|------|-------|
| 1. E  | E-net sayfasına girdiniz mi?                           |      |       |
| 2. "  | 'Anket konusu ekle''ye tıkladınız mı?                  |      |       |
| 3. "  | Sitenin görünümü sizce güzel mi" sorusunu yazdınız mı? |      |       |
| 4. "  | 'Onayla''ya tıkladınız mı?                             |      |       |
| 5. "  | 'Anket ana sayfasına dönüş''e tıkladınız mı?           |      |       |
| 6. "  | 'Yeni anket sorusu ekle''ye tıkladınız mı?             |      |       |
| 7. E  | Birinci seçenek olarak açıklamaya "Evet" yazdınız mı?  |      |       |
| 8. "  | 'Onayla''ya tıkladınız mı?                             |      |       |
| 9. "  | 'Yeni anket sorusu ekle''ye tıkladınız mı?             |      |       |
| 10. İ | kinci seçenek olarak açıklamaya "Hayır " yazdınız mı?  |      |       |
| 11. " | 'Onayla''ya tıkladınız mı?                             |      |       |

### DEĞERLENDİRME

Yapılan değerlendirme sonunda hayır cevaplarınızı bir daha gözden geçiriniz. Kendinizi yeterli görmüyorsanız Öğrenme Faaliyeti 1'i tekrar ediniz.

Cevaplarınızın tamamı evet ise, bir sonraki öğrenme faaliyetine geçiniz.

# ÖĞRENME FAALİYETİ–2

# AMAÇ

Bilgisayar ortamında karşılaştırma, kredi hesaplama işlemlerini ve içerikleri kullanabileceksiniz.

## ARAŞTIRMA

Bu faaliyet öncesinde yapmanız gereken araştırmalar şunlardır:

- Çevrenizdeki emlak komisyoncusuna giderek emlak işlemlerinin takibinde kullandıkları programlarının hangileri olduğunu öğreniniz.
- Burada anlatılacak olan programdan farklı program kullanılıyor ise benzer ve farklı yönlerini araştırınız.

Bulduğunuz sonuçları sınıfta arkadaşlarınızla paylaşınız.

# 2. ZİYARETÇİ (MÜŞTERİ) KULLANIMI

Ziyaretçi web sayfasında, emlaka ait kredi tutarlarını hesaplayabilecek, isterse web sitesinin dilini değiştirebilecektir.

# 2.1. İdea Emlak Programında Favorilerim Sayfası (Emlakların Karşılaştırılması)

Müşteri (ziyaretçi) istediği ölçütlere göre emlakları arayıp bulduktan sonra bunları karşılaştırabilir. Bunun için "**listeme ekle**" butonuna tıklayarak ilgili emlakı "**favorilerim**" sayfasına göndermiş olur. İkinci bir emlakı da listeye ekleyerek emlakları karşılaştırabilir.

| Favori Listem<br>Listenizde 0 emlak ilanı<br>İlgilendiğiniz ilanları "Li<br>karşılaştırabilirsiniz"<br>Listemi Göster | bulunmaktadır.<br>S <mark>teme Ekle</mark> " butonuna aklayarak listenize atab<br>Mustema Ekle 🗼 Getaylı Arama | ilir ve bu sayede beğendiğiniz ilanları birbiriyle |
|----------------------------------------------------------------------------------------------------|----------------------------------------------------------------------------------------------------|----------------------------------------------------|
|                                                                                                    | .:: İlan Bilgileri ::.                                                                                         |                                                    |
| ID                                                                                                    | 5                                                                                                    |                                                    |
| Durum                                                                                                    | Satılık                                                                                                    |                                                    |
| Tip                                                                                                    | İşyeri                                                                                                    |                                                    |
| Tür                                                                                                    | DEMENEME EMLAK                                                                                                 |                                                    |
| İl                                                                                                    | DENEME ALMANYA                                                                                                 |                                                    |
| İlçe                                                                                                    | Fenerbahçe                                                                                                    |                                                    |
| Mevkii                                                                                                    | Küçükbakkalköy                                                                                                 |                                                    |
| m²                                                                                                    | 160                                                                                                    |                                                    |
| Kat                                                                                                    | 3                                                                                                    |                                                    |
| Bina Katı                                                                                                    | 10                                                                                                    |                                                    |
| Bina Yaşı                                                                                                    | 5                                                                                                    |                                                    |
| Oda                                                                                                    | 4                                                                                                    |                                                    |
| Salon                                                                                                    | í                                                                                                    |                                                    |
| Banyo                                                                                                    | 2                                                                                                    |                                                    |
| Mutfak                                                                                                    | 1                                                                                                    |                                                    |
| Isitma                                                                                                    | Kombi                                                                                                    |                                                    |
| Fiyat                                                                                                    | 125,000 YTL                                                                                                    |                                                    |
| Asansör                                                                                                    |                                                                                                    |                                                    |

|                                                                                                   |                                                                                                    | 🗹 Slide Olarak Göster                                                                                                    |  |
|---------------------------------------------------------------------------------------------------|----------------------------------------------------------------------------------------------------|----------------------------------------------------------------------------------------------------|--|
|                                                                                                   |                                                                                                    |                                                                                                    |  |
| <b>.:: İletişim Bilgileri ::.</b><br>Yetkili Adı/Soyadı<br>Telefon :<br>Cep Telefonu :<br>Email : |                                                                                                    |                                                                                                    |  |
|                                                                                                   |                                                                                                    |                                                                                                    |  |
|                                                                                                   | .:: Banka Kredisi Hesa                                                                                         | aplama ::.                                                                                                    |  |
| Fiyat :                                                                                           | 125000                                                                                                    | YTL                                                                                                    |  |
| Taksit :                                                                                          | 20                                                                                                    | Ay                                                                                                    |  |
| Faiz :                                                                                            | 1                                                                                                    | %                                                                                                    |  |
| Aylık Odeme :                                                                                     | 6962 YTL<br>Hesapla                                                                                            |                                                                                                    |  |
|                                                                                                   | Yetkili Adı/Soyadı<br>Telefon :<br>Cep Telefonu :<br>Email :<br>Fiyat :<br>Taksit :<br>Faiz :<br>Aylık Ödeme : | Image: Second system       Image: Second system         Image: Second system       Image: Second system         Image: Second |  |

| 🔶 Daha Fazla Bilgi          | 🎎 Arkadaşıma Gönder      |
|-----------------------------|--------------------------|
| .:: Deta                    | ıylı Bilgi İstiyorum ::. |
| Ad/Soyad :                  |                          |
| Telefonunuz :               |                          |
| Emailiniz :                 |                          |
| Eklemek<br>İstedikleriniz : | 4                        |

|              | 🙆 Kaldır             |           | 🙆 Kaldır          |
|--------------|----------------------|-----------|-------------------|
| ecistates es | NF COLUMN            |           |                   |
| ID           | 2                    | ID        | 5                 |
| Durum        | Satılık              | Durum     | Satılık           |
| İI           | İstanbul-<br>Anadolu | İl        | DENEME<br>ALMANYA |
| İlçe         | Kadıköy              | İlçe      | Fenerbahçe        |
| Mevkii       | Moda                 | Mevkii    | Küçükbakkalköy    |
| Тір          | Konut                | Тір       | İşyeri            |
| Tür          | Daire<br>(Apartman)  | Tür       | DEMENEME<br>EMLAK |
| Fiyat        | 90,000 USD           | Fiyat     | 125,000 YTL       |
| m²           | 350 m²               | m²        | 160 m²            |
| Isitma       | Yerden Isitma        | Isitma    | Kombi             |
| Kat          | 4                    | Kat       | 3                 |
| Bina Katı    | 8                    | Bina Katı | 10                |
| Bina Yaşı    | 0                    | Bina Yaşı | 5                 |
| Oda          | 5                    | Oda       | 4                 |
| Salon        | 2                    | Salon     | 1                 |
| Banyo        | 2                    | Banyo     | 2                 |
| Mutfak       | 2                    | Mutfak    | 1                 |
| Asansör      | 0                    | Asansör   | 0                 |
| Otopark      | $\odot$              | Otopark   | 0                 |
| Карісі       | 0                    | Kapici    | ×                 |

Pencere 1.4: Favorilerim sayfası

#### 2.1.1. Portföy Yazdırma

Ziyaretçi istediği emlakın özelliklerini yazılı olarak elde edebilir. Bunun için:

- > **"Favorilerim**" e eklediği emlak için sağ köşede bulunan "**yazdır**" butonuna tıklar.
- > Gelen ekranda emlakın özelliklerini gösteren bir sayfa açılır.
- "Yazdır" penceresi gelir. Yazıcı seçilerek "yazdır" butonuna tıklanarak yazdırma işlemi sonlandırılır.

#### Favori Listem

Listenizde **0** emlak ilanı bulunmaktadır.

İlgilendiğiniz ilanları "Listeme Ekle" butonuna tıklayarak listenize atabilir ve bu sayede beğendiğiniz ilanları birbiriyle karşılaştırabilirsiniz.

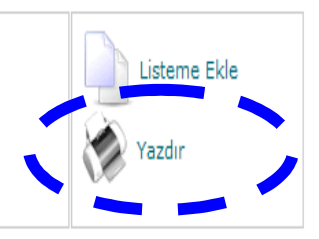

🕽 Listemi Göster 🚯 Listeme Ekle 🐉 Detaylı Arama

| i::                                                                             | İlan Bilgileri ::.                                                                    |                                               | Detaylar ::.                                                       |                                                                                                    |
|---------------------------------------------------------------------------------|---------------------------------------------------------------------------------------|-----------------------------------------------|--------------------------------------------------------------------|----------------------------------------------------------------------------------------------------|
| .:: Ì<br>ID<br>Durum<br>Tip<br>Tür<br>İl<br>İlçe                                | <b>ilan Bilgileri ::.</b><br>3<br>Kralk<br>Konut<br>DEMENEME EMLAK<br>Adana<br>Ceyhan | .:: İleti<br>Yetkii Adı/Soyadı :<br>Telefon : | Detaylar ::.<br>işim Bilgileri ::.<br>Fath Özler<br>0216 572 29 62 | Seperekler<br>Yazdi Sep<br>Yazdi Sep<br>Vazdi Sep<br>Vazdi Sep<br>Vazdi Sep<br>Vazdi Sep<br>Vazdi Sep<br>Vazdi Sep                     |
| Mevki<br>m²<br>Kat<br>Bina Katı<br>Bina Yaşı<br>Oda<br>Salon<br>Banyo<br>Marful | MURADIYE<br>150<br>2<br>5<br>5<br>3<br>1<br>2                                         | Cep Telefonu :<br>Emai :                      | fathozlertr@hotmail.com                                            | Durum:     Cevrindşu       Durum:     Cevrindşu       Durum:     Cevrindşu       Corum:     Dageyayazdır       Apklana:     Yazıcı Bul |
| Istma<br>Fiyat<br>Asansör<br>Otopark<br>Kapici<br>Eklenme Tarihi                | 2<br>Kimal<br>100,000YTL<br>-<br>-<br>-<br>09/09/2007 00:00:00                        |                                               |                                                                    | Bir sayfa rumaatu ya da bir sayfa araliğ<br>girin. Omeğin, 512<br>Yazdır İptal Uygula                                                  |

Pencere 1.5: Emlak bilgilerinin yazdırılması

2.1.2. Daha Fazla Bilgi (Outlook Express kurulumu)

| .:: Detaylı Bilg            | ji İstiyorum ::. |
|-----------------------------|------------------|
| Ad/Soyad :                  |                  |
| Telefonunuz :               |                  |
| Emailiniz :                 |                  |
| Eklemek<br>İstedikleriniz : | <u> </u>         |
|                             | 1                |

Mail listesi yönetimi "kişinin e-mail adresi otomatik olarak kaydedilir.

"Eklemek istedikleriniz" bölümüne yazılan mesajın okunması için Outlook Express programını çalıştırmış olmanız gerekiyor. Bunun için önce Outlook Express programının ayarlarını yapmalısınız.

Outlook Express programının ayarlanması şöyledir:

Outlook Express programını çalıştırınız. Ardından sol taraftan "gelen kutusu" menüsüne tıklayınız.

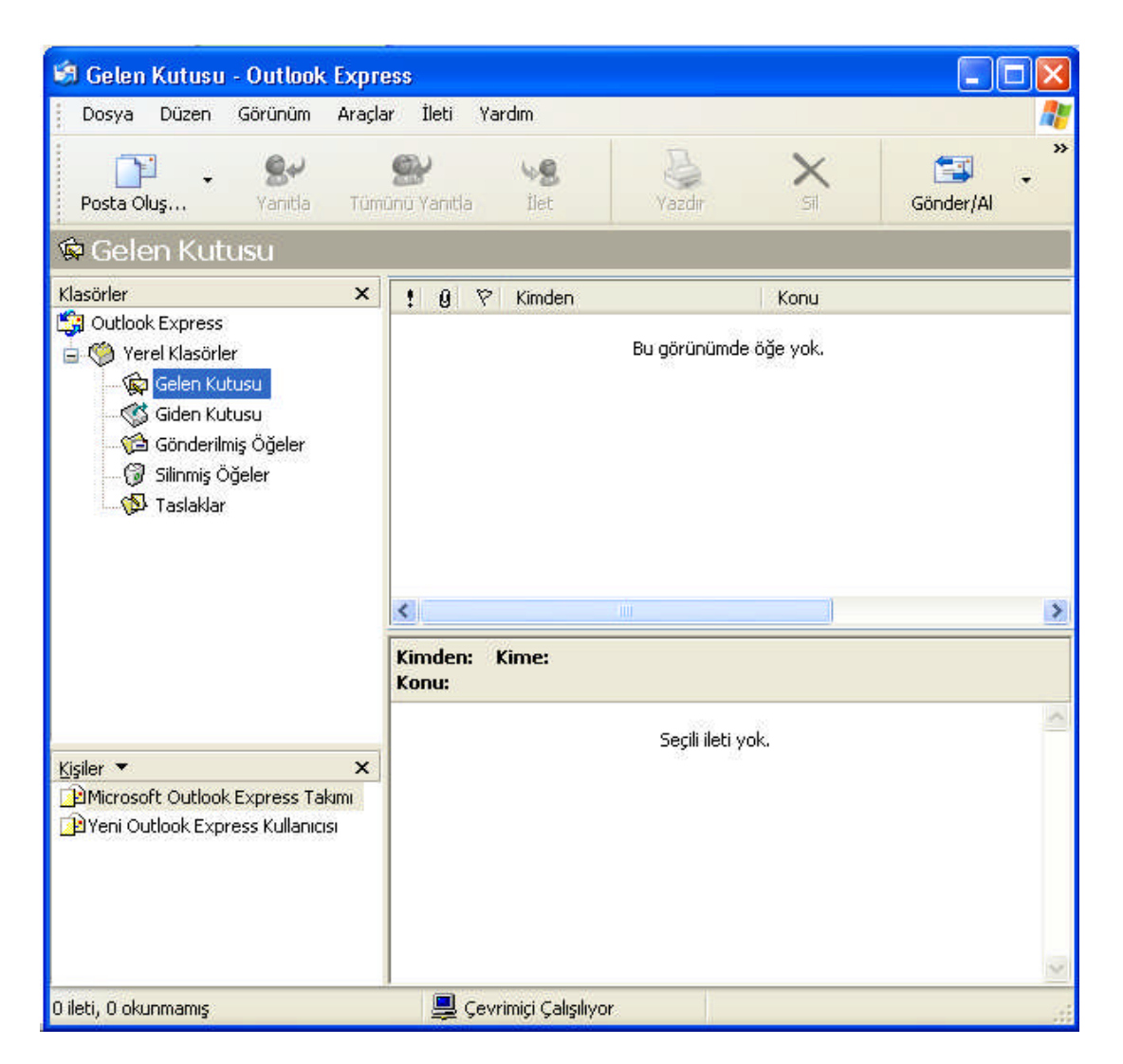

> Outlook programının üst kısmında bulunan Araçlar > Hesaplar menüsünü seçiniz.

| 🗐 Gelen Kutusu - Outlook                                                       | Ехрг                   | 999                                                       |      |                   |
|--------------------------------------------------------------------------------|------------------------|-----------------------------------------------------------|------|-------------------|
| Dosya Düzen Görünüm                                                            | Araçla                 | r İleti Yardım                                            |      | A*                |
|                                                                                | Gönder ve Al           |                                                           |      | ***************** |
| Posta Oluş Vanitla                                                             | Tümünü Eşitle          |                                                           |      | Gönder/Al         |
| 🗭 Gelen Kutusu                                                                 | Adı<br>Gör             | es Defteri Ctrl+ÜstKrkt+B<br>idereni Adres Defterine Ekle |      |                   |
| Klasörler                                                                      | İlet                   | i Kuralları 🔰                                             | onu  |                   |
| Outlook Express                                                                |                        | dows Messenger •<br>rrimiçi Durumum •                     | yok. |                   |
|                                                                                | Hesaplar<br>Seçenekler |                                                           |      |                   |
| 🔤 🕼 Taslaklar                                                                  |                        |                                                           |      |                   |
|                                                                                |                        | Kimden: Kime:<br>Konu:                                    |      |                   |
| Kişiler ▼<br>⊉Microsoft Outlook Express Tal<br>⊉Yeni Outlook Express Kullanıcı | X<br>simi<br>si        | Seçili ileti yok.                                         |      |                   |
| Hesaplarınızı yapılandırır,                                                    |                        |                                                           |      |                   |

Açılan pencerede "Posta" sekmesine gelerek sağ tarafta bulunan "Ekle" butonundan "Posta" yı seçiniz.

| 🗐 Gelen Kutusu   | - Outlook Expre            |                 |        |                  | 🛛             |
|------------------|----------------------------|-----------------|--------|------------------|---------------|
| 🕴 Dosya Düzen    | Görünüm Araçla             | r İleti Yardım  |        |                  |               |
| Posta Oluş +     | <b>9</b> .<br>Yanitla Tümü | Si Vanitla Ilet | Vazdir | ×                | Gönder/Al     |
| 🛱 Gelen Kut      | usu                        |                 |        |                  |               |
| Klasörler        | ×                          | ! 🧿 🕅 Kimden    |        | Konu             |               |
| Internet Hesapla | n                          |                 |        | ?                | 3             |
| Tümü Posta H     | laber Dizin Hizmeti        |                 |        | E <u>k</u> le I  | Posta         |
| Hesap            | Tür                        | Bağlantı        |        | Kaldır           | Dizin Hizmeti |
|                  |                            |                 |        | Özellikler       |               |
|                  |                            |                 | Vatsa  | ayılan Olarak At | 8             |
|                  |                            |                 |        | Al               |               |
|                  |                            |                 |        | Ver              |               |
|                  |                            |                 |        |                  | ~             |
|                  |                            |                 |        | Sira Belitle     |               |
|                  |                            |                 |        | Kapat            |               |
|                  |                            | 0               |        |                  |               |

Ad ve soyadınızı gönderen ad kısmına yazınız. Gönderdiğiniz maillerde burada yazdığınız ad ve soyad gönderen olarak görülecektir.

| Adınız                                            |                                                                              | Ż     |
|---------------------------------------------------|------------------------------------------------------------------------------|-------|
| E-posta gönderdiğinizd<br>görünmesini istediğiniz | e adınız, giden iletinin Kimden alanında görünür. Adınızı,<br>biçimde yazın. |       |
| Görünen ad:                                       | fatih                                                                        |       |
|                                                   | Örneğin: Kemal Etikan                                                        |       |
|                                                   |                                                                              |       |
|                                                   |                                                                              |       |
|                                                   |                                                                              |       |
|                                                   | < Geri ileri >                                                               | İptal |

Mail adresiniz yazınız. Mail adresinde bulunan ç,g,1,ö,ş,ü harflerini kullanmamanız gerekmektedir. Bu harfler için ç yerine c, ğ yerine g, ı yerine i, ö yerine o, ş yerine s, ü yerine u harflerini kullanınız.

| Internet Bağlantı Sihirbaz | 21                                                                      |
|----------------------------|-------------------------------------------------------------------------|
| Internet E-Posta Adresi    |                                                                         |
| E-posta adresiniz, diğer k | sişilerin size e-posta iletileri göndermek için kullandıkları adrestir. |
| E-posta adresi:            | <mark>Info@emlakodasi.com</mark><br>Ürneğin: birisi@microsoft.com       |
|                            |                                                                         |
|                            | ⊂ Geri İleri > İptal                                                    |

Gelen ve giden posta sunucu adreslerine mail.alanadınız.com adresini yazınız ve "İleri" butonunu tıklayınız.

| nternet Bağlantı Sihirbazı                                                                     | ×             |
|------------------------------------------------------------------------------------------------|---------------|
| E-Posta Sunucu Adları                                                                          | ×             |
| Gelen posta sunucum bir POP3 vena HTTP) sunucusur                                              |               |
| mail.emlakodasi.com                                                                            |               |
| SMTP sunucusu, giden e-postalarınız için kullanılan sunucudur.<br>Giden posta (SMTP) sunucusu: |               |
| mail.emlakodasi.com                                                                            |               |
|                                                                                                |               |
|                                                                                                |               |
| Geri                                                                                           | ileri > İptal |

Çıkan pencereye mail adresiniz @alanadınız.com eklemeden ve Türkçe karakter kullanmadan yazınız. Sonra "İleri" butonuna tıklayınız.

| Internet Bağlantı Sihirbazı                                                            |                                                                                                    |      |
|----------------------------------------------------------------------------------------|----------------------------------------------------------------------------------------------------|------|
| Internet Mail Oturum Açma                                                              |                                                                                                    | ž    |
| Internet servis sağlayıcınızın                                                         | verdiği hesap adını ve parolanızı yazın.                                                                        |      |
| Hesap adı:                                                                             | info@emlakodasi.com                                                                                             |      |
| Parola:                                                                                |                                                                                                    |      |
| İnternet servis sağlayıcınız, po<br>(SPA) kullanmanızı istiyorsa, G<br>kutusunu seçin. | sta hesabınıza erişmeniz için Güvenli Parola Doğrulaması<br>üvenli Parola Doğrulaması Kullanarak Oturum Aç onay |      |
| 🔲 Güvenli Parola Doğrulama:                                                            | sı (SPA) kullanarak oturum aç                                                                                   |      |
|                                                                                        | < Geri Ìleri> İp                                                                                                | ital |

> Çıkan pencerede "**Son**" butonunu tıklayınız.

| Internet Bağlantı Sihirbazı                 |                           |       |
|---------------------------------------------|---------------------------|-------|
| Tebrikler                                   |                           | ×~    |
| Hesabınızı kurmak için gereken bilgilerin t | ümünü başarıyla girdiniz. |       |
| Bu ayarları kaydetmek için, Son'u tıklatın. |                           |       |
|                                             |                           |       |
|                                             |                           |       |
|                                             |                           |       |
|                                             |                           |       |
|                                             |                           |       |
|                                             |                           |       |
|                                             |                           |       |
|                                             |                           |       |
|                                             | < Geri Son                | İptal |

Aşağıdaki pencerede mail.alanadınız.com olarak oluşturduğunuz hesap görülmektedir. Üzerine çift tıklayarak ya da oluşturduğunuz bağlantıyı seçerek sağda bulunan "Özellikler" butonuna tıklayarak özelliklere giriniz.

| iumui Posta Hab  | er Dizin Hizmeti   |                | E <u>k</u> le      |
|------------------|--------------------|----------------|--------------------|
| Не               | Tür                | Bağlantı       | Kaldır             |
| ainfo@emlakodasi | posta (varsayılan) | Hazır Bağlantı | Özellikler         |
|                  |                    |                | i i mayilan Otarak |
|                  |                    |                | AL.,               |
|                  |                    |                | Ver                |
|                  |                    |                | Sıra Belirle       |

Ayarlarınızın, aşağıda verilen sekmelerdeki özelliklere uygun olup olmadığını kontrol ediniz.

| Posta Hesabi<br>Bu sunuculara başvururken kullanmak istediğiniz a<br>yazın. Ürneğin: "Çalışma Dizini" veya "Microsoft M<br>Sunucusu".<br>info@emlakodasi.com<br>Kullanıcı Bilgisi<br>Adı: fatih<br>Kuruluş: | adı<br>1ail |
|----------------------------------------------------------------------------------------------------|-------------|
| info@emlakodasi.com       Kullanıcı Bilgisi       Adı:       fatih       Kuruluş:       F-nosta adresi:                                                                                                    |             |
| Kullanıcı Bilgisi<br>Adı: fatih<br>Kuruluş:<br>E-nosta adresi: info@emlakodasi.com                                                                                                    |             |
| Adı: fətih<br>Kuruluş:<br>E-posta adresi: info@emlakodasi.com                                                                                                    |             |
| Kuruluş:                                                                                                    |             |
| E-posta adresi: info@emlakodasi.com                                                                                                    |             |
|                                                                                                    |             |
| Yanıt adresi:                                                                                                    |             |
| Posta alırken ve eşitlerken bu hesabı dahil et                                                                                                    |             |

| ir FOP3 sunucusudur.<br>mail.emlakodasi.com<br>mail.emlakodasi.com |
|--------------------------------------------------------------------|
| ir FOP3 sunucusudur.<br>mail.emlakodasi.com<br>mail.emlakodasi.com |
| mail.emlakodasi.com<br>mail.emlakodasi.com                         |
| mail.emlakodasi.com                                                |
|                                                                    |
|                                                                    |
| info@emlakodasi.com                                                |
| •••••                                                              |
| 🗹 Parolayı anımsa<br>ulaması kullanarak oturum aç                  |
| · · · · · · · · · · · · · · · · · · ·                              |
| rulaması gerektiriyor Ayarlar                                      |
|                                                                    |
|                                                                    |

"Ayarlar" butonunu tıklayarak aşağıdaki işlemi de gerçekleştirdikten sonra "Tamam" butonunu tıklayınız, gelen pencereden tekrar "Tamam" butonunu tıklatarak işlemi bitiriniz.

| Giden Posta Sunu                                           | icusu ? 🔀                                                                |
|------------------------------------------------------------|--------------------------------------------------------------------------|
| Oturum Açma Bilgisi<br>O Gelen posta su<br>O Oturum açarke | inucumla aynı ayarları kullan<br>n kullanılacak:                         |
| Hesap adı:                                                 | info                                                                     |
| Parola:                                                    | •••••                                                                    |
| 🗹 Güvenli Para                                             | I Parolayı anımsa<br>ola Doğrulaması kullanarak oturum aç<br>Tamam İptal |

Outlook programınızın üst kısmında bulunan "Araçlar" kısmındaki ya da menü üzerinde bulunan "Gönder/Al" butonu ile mailleriniz kontrol edebilirsiniz.

### 2.2. İdea Emlak Programında Kredi Hesaplama

Satılık ilanlarında emlakın kredili olarak ücretinin hesaplanmasını sağlar.

| Isitma              | Yerden Isitma           |                    |                     |                     |
|---------------------|-------------------------|--------------------|---------------------|---------------------|
| Fiyat               | 90,000 USD              |                    |                     |                     |
| Asansör             | 0                       |                    |                     |                     |
| Otopark             | 0                       | emiakodas          | si.com              |                     |
| Карісі              | 0                       |                    |                     |                     |
| Eklenme Tarihi      | 08/09/2007              |                    |                     |                     |
| Bu ilan             | 3 kez görüntülenmiştir. |                    |                     |                     |
|                     | Balant                  |                    |                     | Slide Olarak Göster |
| -                   | .:: Detaylar ::.        | it is              | it. it. it          | the the the         |
| 🛇 Ahşap Doğrama     | 🛇 Arıtma Tesisi         |                    |                     |                     |
| S Asansör           | 🔮 Basketbol Sahası      |                    |                     |                     |
| 📀 Cafe              | 🛇 Cep Sineması          |                    | .:: İletişim Bilgi  | leri ::.            |
| 📀 Duşa Kabin        | 🛇 Guvenlik              | Yetkili Adı/Soyadı | Fatih Öz            | ler                 |
| S Hidrofor          | 🛇 Jakuzi                | Telefon :          | 0216 57             | 2 29 62             |
| O Jenerator         | 🛇 Kablo TV              | Cep Telefonu :     |                     |                     |
| 🛇 Kapalı Yüzme Havu | zu 🛇 Kres               | Email :            | fatihozle           | ertr@hotmail.com    |
| Merkezi Havalandır  | ma 🔮 Oyun Parkı         |                    |                     |                     |
| O Panjur<br>O Uvdu  | Su Deposu               |                    | : Banka Kredisi Hes | saplama ::.         |
| Sömine              |                         | Fiyat :            | 116577              | YTL                 |
| 8                   |                         | Taksit :           | 10                  | Ау                  |
|                     |                         | Faiz :             | 1                   | %                   |
| .::                 | Ekstra Bilgiler ::.     | Aylık Ödeme :      | 12341 YTL           |                     |
| Acilen satılık      |                         |                    | Hesapla             |                     |

# 2.3. İdea Emlak Programında Tavsiye

Ziyaretçi, incelemiş olduğu emlakı arkadaşının da incelemesini isteyebilir. Bunun için incelemiş olduğu emlakın sayfasının en altında bulunan "**arkadaşıma gönder**" kutucuğunu doldurur.

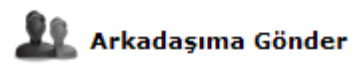

| .:: Arkadaşıma                | Gönder ::. |
|-------------------------------|------------|
| Ad/Soyad :                    |            |
| Arkadaşınızın<br>Adı/Soyadı : |            |
| Emailiniz :                   |            |
| Arkadaşınızın Maili :         |            |
| Eklemek<br>İstedikleriniz :   | <u>A</u>   |
|                               |            |

### 2.4. İdea Emlak Programında E-mail Yönetimi ve Yollama

Bu bölüm, ana sayfadaki mail listesi bölümünden kayıt olan kişilere tanıtım ve bilgilendirme mailleri göndermek için kullanılır.

Bu bölümü kullanmak için aşağıdaki işlemler yapılır:

- Önce müşterilerin mail listesine kayıt olması gerekir. Kayıt yoksa mail gönderilmez.
- Sol taraftaki "reklam yönetimi" menüsünden "reklam ekle" bölümünden reklam oluşturulur.
- > Oluşturulan reklam mail listesindekilere yollanır.

| Yönetici Ana Sayfa    | İsim        | Email           | Tarih 🖑 😚       |  |
|-----------------------|-------------|-----------------|-----------------|--|
| İlan Yönetimi         |             |                 |                 |  |
| il Yönetimi           |             |                 | <b>*</b> *      |  |
| Emlak Türü Yönetimi   | Hepsini Seç | Hiçbirini Seçme | Seçilenleri Sil |  |
| Detay Yönetimi        |             |                 |                 |  |
| Kur Yönetimi          |             |                 |                 |  |
| Reklam Yönetimi       |             |                 |                 |  |
| Mail Listesi Yönetimi |             |                 |                 |  |
|                       |             |                 |                 |  |

Yukarıdaki ekranda kayıtlı hiçbir kayıtlı kişi bulunmamaktadır.

Mail gönderme için 3 aşamadan oluşan aşağıdaki örnek uygulamayı yapınız.

> Birinci adım: Bilgi almak isteyen kişiler, aşağıdaki yeri doldurarak kayıt olurlar.

| Satilik K                                      | Conut [ 0 ]                                           |
|------------------------------------------------|-------------------------------------------------------|
| 🕑 Satılık İ                                    | sveri [0]                                             |
| Satilik A                                      | rsa [ 0 ]                                             |
| 154                                            | A                                                     |
| 1                                              | / Mail Listesi                                        |
|                                                | den haberdar olmak icin emai                          |
| Tüm yenilikler<br>listen                       | nize siz de kaydolun!                                 |
| Tüm yeniliklero<br>listen<br>Ad/Soyad          | ize siz de kaydolun!<br>Kerem Kaya                    |
| Tüm yeniliklero<br>listen<br>Ad/Soyad<br>Email | ize siz de kaydolun!<br>Kerem Kaya<br>kerem@arnex.cor |

Bilgi isteyen kişi kaydını yaptığında yönetici ekranında aşağıdaki gibi gözükür.

| Yönetici Ana Sayfa    | İsim         | Email              | Tarih 🐣 🔶       |   |
|-----------------------|--------------|--------------------|-----------------|---|
| İlan Yönetimi         | 🗌 Kerem Kaya | kerem@arnex.com.tr | 2007-09-01      | / |
| 👔 İl Yönetimi         | 1            | <b>*</b>           | 1 🌳             |   |
| 🁔 İlçe Yönetimi       | Hepsini Seç  | Hiçbirini Seçme    | Seçilenleri Sil |   |
| Emlak Türü Yönetimi   |              |                    |                 |   |
| Detay Yönetimi        |              |                    |                 |   |
| Kur Yönetimi          |              |                    |                 |   |
| 🔊 Reklam Yönetimi     |              |                    |                 |   |
| Mail Listesi Yönetimi |              |                    |                 |   |

2. Adım: Mail listesindekilere mail yollamak için sol menüden "reklam yönetimi" menüsü kullanılır.

| 🏠 Yönetici Ana Sayfa    |               | 🍄 Reklam Ek | le      |     |
|-------------------------|---------------|-------------|---------|-----|
| İlan Yönetimi           | Reklam Başlık | Gönder      | Düzenle | Sil |
| n İl Yönetimi           |               |             |         |     |
| 🥎 İlçe Yönetimi         |               |             |         |     |
| 😑 Emlak Türü Yönetimi   | 1 <u>17</u>   |             |         |     |
| 🌼 Detay Yönetimi        |               |             |         |     |
| 🖇 Kur Yönetimi          |               |             |         |     |
| 🏷 Reklam Yönetimi       |               |             |         |     |
| 🧾 Mail Listesi Yönetimi |               |             |         |     |

Gelen ekrandan bir tanıtım mailli yollamak için "**reklam ekle**" butonuna basılır.

| Yönetici Ana Sayfa      |         | .:: Reklam Ekle ::.                                                                                                    |
|-------------------------|---------|----------------------------------------------------------------------------------------------------|
| ·····                   | İsim:   | Küçükbakkalköyde Em                                                                                                    |
| Ilan Yönetimi           | İçerik: | 🔲 🔍 #   X 🐴 🖄 👘 🤚 🥑 🔺 💆 🕸 😁 🛄 🚍 ピ 🗒 🖴 – 🗐 🍠 🔿                                                                                                    |
| İl Yönetimi             |         | 📝 Paragraph • Font Name • Size • B i 旦 臣 臣 臣 豈 臣 法 + 王 臣 + 王 臣 + 王 = 王 = - 王 = |
| 🥎 İlçe Yönetimi         |         | Kiiniikhakkalköv'de Dilek Sahannı Caddesinde 400 Ytl've Kiralık Daire II                                                                                                    |
| 🏮 Emlak Türü Yönetimi   |         |                                                                                                    |
| 🌼 Detay Yönetimi        |         | Intibat Için Tel : 0216 338 00 45                                                                                                    |
| \$ Kur Yönetimi         |         |                                                                                                    |
| 坂 Reklam Yönetimi       |         | <br><br>SDDY> < <u>DIV</u> > < <u>SPAN</u> >                                                                                                    |
| 🧾 Mail Listesi Yönetimi |         | Ekle                                                                                                    |

#### İsim: Küçükbakkalköy'de emlak

#### İçerik: Küçükbakkalköy'de Dilek sabancı Caddesinde 400 YTL'ye Kiralık Daire. İrtibat için tel: 0216 338 00 45 (emlakla ilgili bilgiler verilir.)

"Ekle" butonuna basılarak reklam oluşturulur.

İçerik bölümünde araç ve biçimlendirme araç çubuğu vardır. Kelime işlem programındaki gibi çalışır. Yazınıza resim ekleyebilir, yazınızın orta kısımda yer almasını sağlayabilir, yazıyı altı çizili hale getirebilir, yazının karakterlerini, yazı tipini ve boyutunu değiştirebilirsiniz.

Reklam yönetimi bölümünde eklenen reklam gözükür.

3. Adım: Son olarak oluşturulan reklamı mail listesindekilere göndermek için "gönder" butonuna basılır.

"Düzenle" butonuna basarak mail yeniden yazılabilir.

"Sil" butonu ile reklam maili silinir.

Eğer reklam eklemeleriniz fazla ise bu ikinci sayfaya geçer. İkinci sayfaya geçmek için sol ve sağ yeşil oklar kullanılır. Bir reklam olduğunda aşağıdaki pencerede sayfa numarası 1 olarak gözükmektedir.

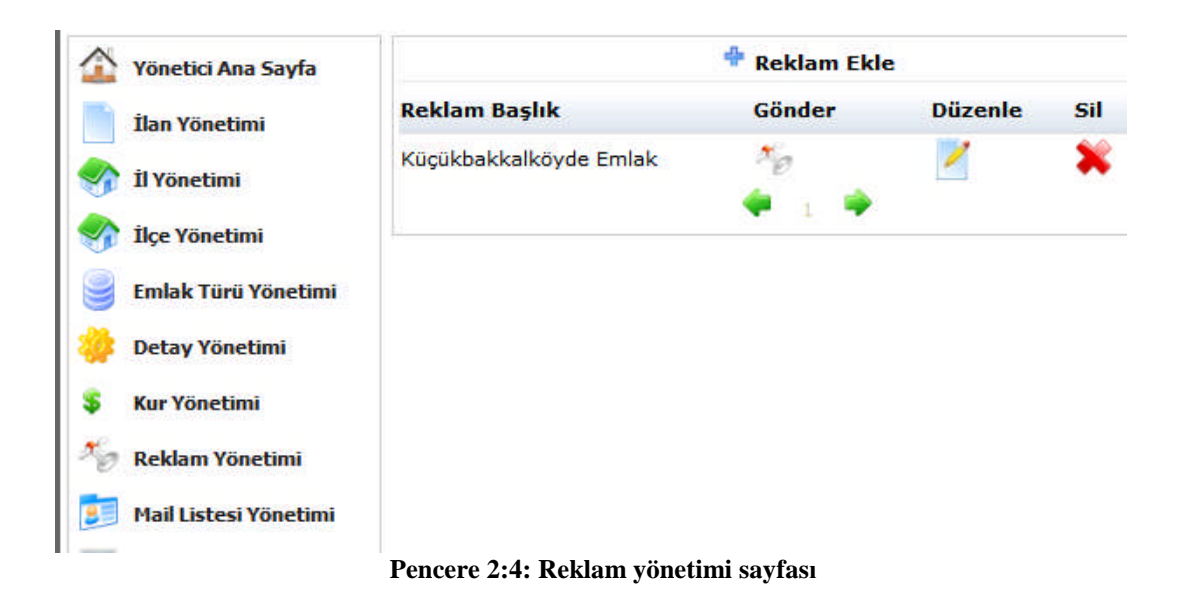

## 2.5 İdea Emlak Programında Yabancı Dil seçimi

Web sayfasınının en üstü sağ tarafında bulunan 5 dil seçeneği vardır. Hangi dilde bakılmak istenirse bayrakların üstüne tıklanması gerekir.

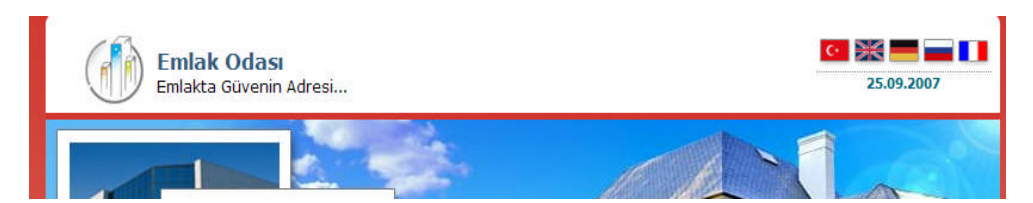

### 2.6 pLan-eT Emlak Programında Portföy Araştırma

Ziyaretçi emlak aramayı ister emlak türüne göre yapar isterse genel arayabilir. Bunun için daireler, özel konutlar, ticari emlaklar ve arsalar sayfalarına tıklayarak ne kadar emlak varsa karşınıza getirir.

| Dizinine Çalışır | 11030041   |          | 5 1 6         | SCHOOL          | 19. S. H. S. H. |               |
|------------------|------------|----------|---------------|-----------------|-----------------|---------------|
| Ana Sayfa        | Hakkimizda | Daireler | Özel Konutlar | Ticari Emlaklar | Arsalar         | » Detay Arama |

Müşteri satılık veya kiralık emlakları aramak için aşağıdaki seçenekleri kullanabilir:

- Hızlı arama
- Detaylı arama

#### • Detaylı Arama

Detaylı aramada yeni bir sayfa emlak tipi, kategori, manzara, ısıtma sistemi, para birimi, özel bilgi, detay bilgi, gayrimenkul iç detayı, ulaşım bilgileri ve arsa ise durumunu gösteren kriterlere göre arama yapar.

|                                                                                                 | DETAY ARAMA EKRANI |
|-------------------------------------------------------------------------------------------------|--------------------|
| Şehir/İlçe/Semt                                                                                 |                    |
| İstanbul-Beşiktaş-Rıhtım-1<br>İstanbul-Kadıköy-Küçükbakkalköy-4<br>İstanbul-Kadıköy-İçerenköy-1 |                    |
| >>>>                                                                                            | ~~~~               |
| Emlak Tipi                                                                                      | Kategori           |
|                                                                                                 | DEVIR              |
| Apartman                                                                                        | DEVRE MULK         |
| Daire (Apartman)                                                                                | KAT KRS.           |
| Daire (Bahçe Dublex)                                                                            | KIRALIK            |
| Daire (Çatı Dublex)                                                                             | SATILIK            |
| Daire (Dublex)                                                                                  |                    |
| Daire (Kooperatif)                                                                              | Manzara            |
| Daire (Site)                                                                                    | Deniz              |
| Daire (Stüdvo)                                                                                  | Diğer              |
|                                                                                                 | 🗌 Doğa             |
|                                                                                                 | Göl                |
| Residence                                                                                       | Sehir              |
| Site                                                                                            | Isitma Sistemi     |

#### Hızlı Arama

Ana sayfada hızlı emlak arama bölümü vardır. Buradaki ölçütleri seçerek hızlı emlak aranabilir.

| Ista             | nbul 💌      | lçe/Semt<br>ükbakkalköy (<br>enköy (1) | (3) |   |
|------------------|-------------|----------------------------------------|-----|---|
| Gayrimenkul Türi | : Farketmez | ~                                      |     | 4 |
| ategori          |             | Manzara                                |     |   |
| DEVIR            |             | 🗌 Deniz                                |     |   |
| DEVRE MULK       |             | 🗌 Diğer                                |     |   |
| KAT KRŞ.         |             | 🔲 Doğa                                 |     |   |
| KIRALIK          |             | Göl                                    |     |   |
| SATILIK          |             | Sehir                                  |     |   |
| TAKAS            |             |                                        |     |   |

### 2.7. pLan-eT Emlak Programında Yabancı Dil

Eğer turistik bir merkezde iseniz sitenizi yabancı dilde de yayınlamanız mümkündür. Müşteri ana sayfanın sağ üst köşesindeki bayrakları tıklayarak istediği dilde web"inizi görebilecektir.

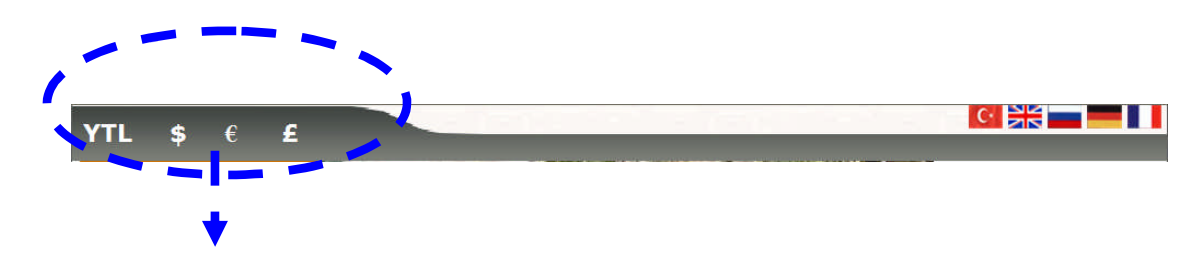

Emlakların döviz cinsinden belirlenmesini sağlar.

# UYGULAMA FAALİYETİ

|   | İşlem Basamakları                                                                   |          | Öneriler                                                                                                    |
|---|-------------------------------------------------------------------------------------|----------|----------------------------------------------------------------------------------------------------|
| 7 | İdea Emlakta müşteri tarafından emlakları karşılaştırabilecektir.                   | AA       | Müşteri beğendiği emlakları listesine<br>ekleyerek bunları karşılaştırabilir.<br>Listesine eklediği emlakları görebilmek<br>için "favorilerim" sayfasına girmesi<br>gerekir.                                                                                             |
| > | İdea Emlakta müşteri kendi oluşturduğu portföylerini yazdırabilecektir.             |          | "Favorilerim" sayfasına eklemiş olduğu<br>emlakı sağ köşede bulunan "yazdır"<br>komutu vererek emlakının özelliklerini<br>yazdırabilir.                                                                                                    |
|   | Outlook ekspressi kurarak müşterilerden<br>gelen daha fazla bilgiyi onlara veriniz. | AAA      | Müşteri daha fazla bilgi istediğinde<br>bunu size "daha fazla bilgi formu"nu<br>doldurarak gönderir.<br>Gönderilen bu istekleri görebilmek için<br>Outlook expressin kurulması gerekir.<br>Outlook expressi çalıştırarak "gelen<br>kutusu"ndan gelen mesajları okuyunuz. |
| A | İdea Emlakta bir emlak için kredi tutarını<br>hesaplayınız.                         | A<br>A   | Sadece "satılık emlaklar" bölümünde<br>vardır.<br>Faiz oranı ve taksit sayısına göre fiyat<br>belirlenir.                                                                                                    |
| 7 | İdea Emlakta müşteri, emlakı yakınlarına tavsiye edebilir.                          | <b>A</b> | "Arkadaşıma gönder" kutucuğunu<br>doldurarak istediği kişinin emlakı<br>incelemesini sağlayabilir.                                                                                                    |
| 7 | İdea Emlakta e-mail gönderiniz.                                                     | A A      | Kayıtlı müşterilere reklam e-maili<br>yollayınız.<br>Kullanılan kelimelere özen gösteriniz.                                                                                                    |
|   | pLan-et emlakta müşteriler portföy araştırabilecektir.                              |          | Hızlı veya detaylı arama ile istenilen emlaklar bulunabilir.                                                                                                    |

# ÖLÇME VE DEĞERLENDİRME

### A- OBJEKTİF TESTLER

- 1. Müşteri emlakları karşılaştırmak için hangi tuşu kullanır?
  - A) Listeme ekle B) Detay arama
  - C) Talep gönder D) Hızlı arama
- 2. Müşteriden gelen daha fazla bilgi isteği mailini hangi program açarak okuyabilir?
  - A) Kelime işlem programı
  - B) Outlook express
  - C) İdea emlak programı
  - D) Destek
- 3. Ziyaretçi beğendiği bir emlakı arkadaşına gönderemez?
  - A) Doğru
  - B) Yanlış
- 4. Bir emlakın özelliklerini gösteren bir çıktı alınabilir mi?
  - A) Evet
  - B) Hayır
- **5.** Müşteri tarafından beğenilen bir emlak arkadaşına ilgilenmesi için web sitesinde iken bilgi yollanabilir mi?

A) Evet B) Hayır

6. İdea Emlak programında yabancı dil seçeneği var mıdır?

A) Evet B) Hayır

7. pLan-eT Emlak programında yabancı dil seçeneği yoktur.

A) Doğru B) Yanlış

#### DEĞERLENDİRME

Cevaplarınızı cevap anahtarı ile karşılaştırınız. Doğru cevap sayınızı belirleyerek kendinizi değerlendiriniz. Yanlış cevap verdiğiniz ya da cevap verirken tereddüt yaşadığınız sorularla ilgili konuları faaliyete geri dönerek tekrar inceleyiniz

Tüm sorulara doğru cevap verdiyseniz diğer faaliyete geçiniz.

#### **B- UYGULAMALI TEST**

Öğrenme faaliyeti ile kazandığınız beceriyi aşağıdaki ölçütlere göre değerlendiriniz.

# Soru 1: İdea Emlak programında müşteri istediği iki emlakın özelliklerini nasıl karşılaştırır?

|    | Gözlenecek Davranışlar                                  | Evet | Hayır |
|----|---------------------------------------------------------|------|-------|
| 1. | İstediği bir emlakı "Listeme ekle" tuşuna basar.        |      |       |
| 2. | İkinci istediği emlak için "listeme ekle" tuşuna basar. |      |       |
| 3. | "Favarolerim" sayfasına tıklar                          |      |       |
| 4. | İki emlakı karşılaştırır.                               |      |       |

Soru 2: Outlook expressin kurulumunu yapınız.

|     | Gözlenecek Davranışlar                                                                    | Evet | Hayır |
|-----|-------------------------------------------------------------------------------------------|------|-------|
| 1.  | Outlook Express programını çalıştırdınız mı?                                              |      |       |
| 2.  | "Gelen kutusu" menüsüne tıkladınız mı?                                                    |      |       |
| 3.  | "Araçlar" menüsünden "hesaplar" alt menüsünü seçtiniz mi?                                 |      |       |
| 4.  | "Posta" sekmesine gelerek sağ tarafta bulunan "ekle" butonundan<br>"posta"yı seçtiniz mi? |      |       |
| 5.  | Ad ve soyadınızı "gönderen ad" kısmını yazdınız mı?                                       |      |       |
| 6.  | Mail adresinizi yazdınız mı?                                                              |      |       |
| 7.  | Gelen ve giden posta sunucu adreslerine mail.emlakodasi.com adresini yazdınız mı?         |      |       |
| 8.  | Hesap adını yazdınız mı?                                                                  |      |       |
| 9.  | Parolanızı yazıp sona tıkladınız mı?                                                      |      |       |
| 10. | . "Posta" sekmesinden özellikler butonuna tıkladınız mı?                                  |      |       |
| 11. | . Posta hesabını kontrol ettiniz mi?                                                      |      |       |
| 12. | . Posta alırken ve eşitlerken "bu hesabı dâhil et onay" kutusunu tıkladınız mı?           |      |       |

# DEĞERLENDİRME

Yapılan değerlendirme sonunda "hayır" cevaplarınızı bir daha gözden geçiriniz. Kendinizi yeterli görmüyorsanız Öğrenme Faaliyeti 2'yi tekrar ediniz.

# MODÜL DEĞERLENDİRME

#### **A- OBJEKTIF TESTLER**

#### İdea Emlak Programı

**1.** Müşteri, kendisine ait bir emlak için web sayfasından hangi komutu kullanarak yayınlanmasını sağlar?

| A) İlan gönder  | B) e-mail yönetimi |
|-----------------|--------------------|
| C) Talep gönder | D) hiçbiri         |

2. Ziyaretçi kendi emlakını sitede yayınlanması için gönderebilir mi?

A) Evet B) Hayır

3. Emlakları hangi sayfada karşılaştırılabilir?

| A) Hızlı arama | C) Favorilerim |
|----------------|----------------|
| B) Kiralık     | D) Satılık     |

4. Programın yabancı dil seçeneği yoktur?

A) Doğru B)Yanlış

5. Müşteri kendi emlakını sitede yayınlanması için gönderemez?

A) Doğru B) Yanlış

6. Satılık ilanlarda emlakın kredili olarak ücreti hesaplanabilir mi?

A) Evet B) hayır

#### pLan-Et Emlak Programı

- Flektronik ortamda oluşturulmuş bir tartışma platformu ve paylaşım sistemine ne denir?
  A) Forum B) Anket C) Gözlem D) Görüş
- 8. Forumlara yazılan yorumlara nasıl incelenir?
  A) Forum konusu ekle
  B) Forum konusu düzelt/sil
  C) Forumlara gözat
  D) Forum sil
- 9. Şikâyet yazısı bölümü hangi amaçla kullanılır?
  - A) Gelen şikâyetleri yayınlamak için
  - B) Şikâyetler için başvurulacak kişinin adı ve telefon numarasını yazmak için
  - C) Gelen eleştirileri yayınlamak için
  - D) Hiçbiri

# DEĞERLENDİRME

Yaptığınız değerlendirme sonucunda eksikleriniz varsa öğrenme faaliyetlerini tekrarlayınız.

#### **B- PERFORMANS TESTİ**

#### Modül ile kazandığınız yeterliği aşağıdaki ölçütlere göre değerlendiriniz.

| Gözlenecek Davranışlar |                                                                       | Evet | Hayır |
|------------------------|-----------------------------------------------------------------------|------|-------|
| 1.                     | İdea Emlakta müşteri taleplerini değerlendirebilir misiniz?           |      |       |
| 2.                     | İdea Emlakta portföyler müşteri tarafından bulunabilir mi?            |      |       |
| 3.                     | İdea Emlakta müşteri arzını yayınlayabilir misiniz?                   |      |       |
| 4.                     | İdea emlakta müşteri, emlakları karşılaştırabilir mi?                 |      |       |
| 5.                     | İdea Emlakta müşteri kendi oluşturduğu portföylerini yazdırabilir mi? |      |       |
| 6.                     | Outlook expressi kurarak müşterilerden gelen daha fazla bilgiyi       |      |       |
|                        | onlara verebilir misiniz?                                             |      |       |
| 7.                     | İdea Emlakta bir emlak için kredi tutarı hesaplanabilir mi?           |      |       |
| 8.                     | İdea Emlakta müşteri emlakı yakınlarına tavsiye edebilir mi?          |      |       |
| 9.                     | İdea Emlakta müşterilere e-mail gönderebilir misiniz?                 |      |       |

| Gözlenecek Davranışlar                                                      | Evet | Hayır |
|-----------------------------------------------------------------------------|------|-------|
| pLan-eT Emlakta forum düzenleyip silebilir misiniz?                         |      |       |
| pLan-eT Emlakta sık sorulan soruları ekleyip cevaplarını verebilir misiniz? |      |       |
| e pLan-eT Emlakta halkla ilişkiler personelini belirleyebilir misiniz?      |      |       |
| pLan-eT Emlakta anketleri yönetebilir misiniz?                              |      |       |
| pLan-eT Emlakta müşteri beklentilerini değerlendirebilir misiniz?           |      |       |
| pLan-eT emlakta emlaklara yazılan mesajları kontrol edebilir misiniz?       |      |       |
| pLan-eT Emlakta müşteriler portföy araştırabilir mi?                        |      |       |

## DEĞERLENDİRME

Yapılan değerlendirme sonunda hayır cevaplarınızı bir daha gözden geçiriniz. Kendinizi yeterli görmüyorsanız modülü tekrar ediniz.

# **CEVAP ANAHTARLARI**

# ÖĞRENME FAALİYETİ 1'İN CEVAP ANAHTARI

| Sorular | Cevaplar |
|---------|----------|
| 1-      | А        |
| 2-      | D        |
| 3-      | В        |
| 4-      | А        |
| 5-      | C        |

# ÖĞRENME FAALİYETİ 2'ÜN CEVAP ANAHTARI

| Sorular | Cevaplar |
|---------|----------|
| 1-      | A        |
| 2-      | В        |
| 3-      | В        |
| 4-      | А        |
| 5-      | A        |
| 6       | A        |
| 7       | В        |

# MODÜL DEĞERLENDİRMENİN CEVAP ANAHTARI

| Sorular | Cevaplar |
|---------|----------|
| 1-      | А        |
| 2-      | А        |
| 3-      | С        |
| 4-      | В        |
| 5-      | В        |
| 6       | А        |
| 7       | А        |
| 8       | С        |
| 9       | В        |

# KAYNAKÇA

- > KAYA, Kerem, İdeasoft Yazılım LTD.ŞTi, Müdür, İstanbul, görüşme.
- > ÖZDEMİR, Şevket, pLan-eT Teknologies, İstanbul, görüşme.
- ➢ www.evimgaranti.com
- > www.wemdersleri.com
- ➢ www.bigglook.com
- www.genclikclub.net
- ➢ www.e-zbanner.com